# **Touchworks Training**

# **Patient Intake Process**

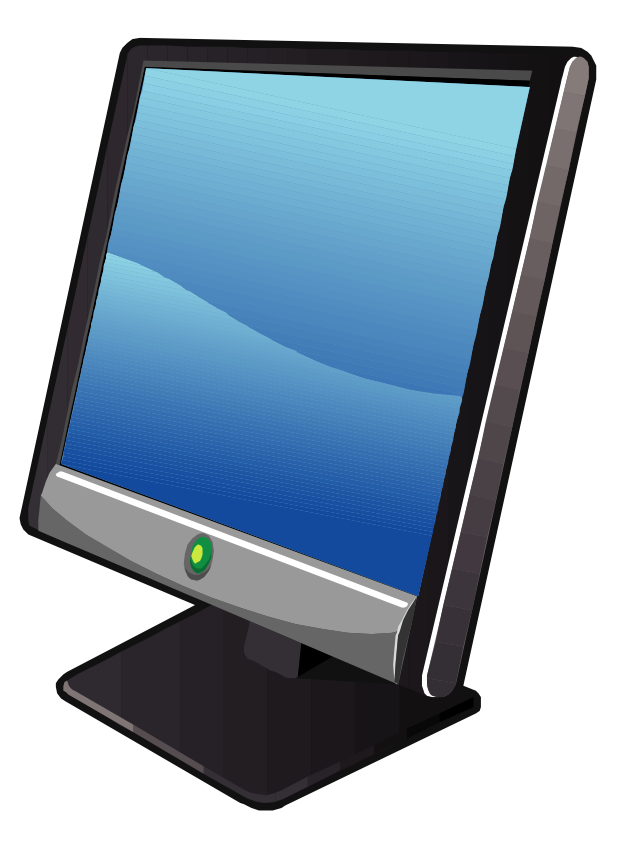

A guide to Sharp Rees-Stealy's Ambulatory Electronic Health Record (EHR)

# Table of Contents

| The Floating Clinical Tool Bar | 3  |
|--------------------------------|----|
| Schedules                      | 4  |
| Patient Banner Bar             | 6  |
| Patient Profile                | 8  |
| Appointment Details.           | 9  |
| FYI Button.                    | 10 |
| Chart.                         | 12 |
| Patient Intake Form            | 13 |
| Starting a New Provider Note.  | 15 |
| Note Authoring Window.         | 16 |
| Chief Complaint.               | 17 |
| Medication History.            | 18 |
| Edit Medication                | 21 |
| Remove Medication              | 22 |
| Renew Medication.              | 23 |
| Print Medication List.         | 25 |
| Allergies                      | 26 |
| Med/Allergy Reconciliation.    |    |
| Adding a Pharmacy.             | 31 |
| Vitals                         | 33 |
| Meaningful Use Guidelines.     | 35 |
| Social History                 |    |
| Sign as Co-Participant.        | 42 |

## The Floating Clinical Tool Bar

| 🩋 Centricity™ Fram                         | ework - Internet Explorer                                    |                                             |                                |                              |                          | _ 🗆 🗙                   |
|--------------------------------------------|--------------------------------------------------------------|---------------------------------------------|--------------------------------|------------------------------|--------------------------|-------------------------|
| TW Clinical                                | 🖌 🌆 Break Link 🖬 Hide 🖓 TB                                   |                                             |                                |                              | <u>T</u> ools ▼          | ? <u>H</u> elp X Logoff |
| Schedule                                   | Daily Provider Schedules Adv                                 | anged Web Provider Schedules Ani            | pointment List Schedules HFI D |                              |                          |                         |
| Patient<br>Schedule<br>Charges             | SRSDT, MIC<br>Select Patient i                               | oar<br>R   � • ₽ • ℝ • ▲ • № ↔ 🖆            | ' 🔹 🛃   Commit   Pat Loc       | ▼   Status                   | ×<br>• (=)               |                         |
| Chart<br>Call Process                      | Daily Schedule Arrived, Pendir<br>Provider: ABOLA, AMY SUGGS | ng and Rescheduled OAM:                     | 1 O PM:0                       |                              | Last Updated: 10/25      | Personalize             |
| Patient Lists<br>User Options              | Date: 25 Oct 2017                                            | SUN MON                                     | TUE WED                        | THU                          | FRI SAT                  | Today 🔇 🔪               |
| References<br>Lexicomp<br>Reports<br>Sites | \$ N A Pt Loc Pt Status<br>Pen                               | Time Patient<br>08:00 AM KOSTELIS, ANGELIKI | MRN Type<br>1526484 REG        | Dur Appt No.<br>20 211867349 | Tasks Comme<br>1 3 mo ck | nts                     |

The Clinical Tool Bar allows users to quickly access chart information, medications and problems. The tool bar can be dragged to different positions on the screen by using the mouse.

| 🩋 Centricity™ Frame            | ework - Internet Explorer                                    |                                             |                                                                                                   |                                                         |                                        |             |                                      | _ 0                | X          |
|--------------------------------|--------------------------------------------------------------|---------------------------------------------|---------------------------------------------------------------------------------------------------|---------------------------------------------------------|----------------------------------------|-------------|--------------------------------------|--------------------|------------|
| TW Clinical 🛛 🗨                | 🦢 Break Link 🖬 Hide 🖓 TB                                     |                                             |                                                                                                   |                                                         |                                        |             | Tools 🔻 📍                            | Help 🗙 Log         | goff       |
| Schedule                       | Daily Provider Schedules Adv                                 | anced Web Provider Schedules                | s Appointment List                                                                                | Schedules HELP                                          |                                        |             | Navigate                             |                    |            |
| Patient<br>Schedule<br>Charges | SRSDT, MICHAEL<br>Select Patient i 🖸 🙆                       | EnMRN: 4751713<br>Sex: M<br>DOB: 01/14/1970 | SHC:         107-750-367           H Phone:         (619)858-7985           Age:         47 Years | Other: 2523406<br>PCP: LIGHT, CYR<br>Pri Ins: (HHN) HEA | Security:<br>RIL FYI:<br>ALTH NET ACO: | No Restrict | Settings<br>Tear-off Screen          | ation Quick Pafara | anca       |
| Chart<br>Call Process<br>Tasks | Daily Schedule Arrived, Pendii<br>Provider: ABOLA, AMY SUGGS | ng and Rescheduled                          | ○ AM:1 ○ PM:0 ●                                                                                   | All: 1                                                  |                                        | Last Up     | - Clinical Tools<br>Manage Allscript | s Security Account | nt since - |
| Patient Lists<br>User Options  | Date: 25 Oct 2017                                            | SUN MC                                      | DN TUE                                                                                            | WED                                                     | THU                                    | FRI         | Show/Hide Clinic                     | al Toolbar         |            |
| References<br>Lexicomp         | \$ N A Pt Loc Pt Status<br>Pen                               | Time Patient<br>08:00 AM KOSTELIS, AN       | MRN<br>NGELIKI 1526484                                                                            | Type D<br>REG 2                                         | our Appt No.<br>20 211867349           | Tas<br>1    | Log off Centricity                   | y Business         |            |
| Reports<br>Sites               |                                                              |                                             |                                                                                                   |                                                         |                                        |             | Select Org/Grou                      | p                  |            |

To bring the Clinical Tool Bar back, click Tools, then click Show/Hide Clinical Toolbar

#### Vertical Tool Bar (VTB)

| TW Clinical<br>Schedule<br>Patient<br>Schedule<br>Charges<br>Chart<br>Call Process<br>Tasks<br>Patient Lists<br>User Options<br>References<br>Lexicomp<br>Reports | The VTB contain<br>a vertical list of<br>menu items on<br>the left hand sid | ns<br>le                                                                                                    |                                                                                                    |                                                             |                                            |
|----------------------------------------------------------------------------------------------------|-----------------------------------------------------------------------------|----------------------------------------------------------------------------------------------------|----------------------------------------------------------------------------------------------------|-------------------------------------------------------------|--------------------------------------------|
| Sites                                                                                                    | Horizontal Too                                                              | ol Bar (HTB)                                                                                                    |                                                                                                    |                                                             | The HTB contains submenus across           |
| Daily Provider Sc<br>SRSDT, M<br>Select Patient                                                                                                    | Advanced Web Prov                                                           | ider Schedules         Appc           1751713         SHC:           M         H Phone:           01/14/1970         Age: | vintment List         Sche           107-750-367         C           : (619)858-7985         P           47 Years         P | edules HELP<br>Other: 25234<br>PCP: LIGHT<br>Pri Ins: (HHN) | the top for the items listed from the VTB. |

# Schedules

#### To select a Provider's schedule:

1. Click

| 🧲 Centricity™ Frame                           | work - Internet Explorer                                             |                                                                                      |                                                                                                    | _ 🗆 ×                                  |
|-----------------------------------------------|----------------------------------------------------------------------|--------------------------------------------------------------------------------------|----------------------------------------------------------------------------------------------------|----------------------------------------|
| TW Clinical 🛛 🗨                               | i 📾 Break Link 🖬 Hide VTB                                            |                                                                                      |                                                                                                    | <u>T</u> ools▼ ? <u>H</u> elp X Logoff |
| Schedule                                      | Daily Provider Schedules Advanced We                                 | Provider Schedules Appointment List Sc                                               | hedules HELP                                                                                                    |                                        |
| Patient<br>Schedule<br>Charges                | SRSDT, MICHAEL<br>Select Patient i 2 3                               | RN: 4751713 SHC: 107-750-367<br>M H Phone: (619)858-7985<br>01/14/1970 Age: 47 Years | Other:         2523406         Security:         No Restrict           PCP:         LIGHT, CYRIL         FYI:         FYI:           Pri Ins:         (HNN) HEALTH NET         ACO: | ed Data                                |
| Chart<br>Call Process<br>Tasks                | Daily Schedule Arrived, Pending and Re<br>Provider: ABOLA, AMY SUGGS | scheduled OAM:0 OPM:0 OA                                                             | (I: 0<br>Last U)                                                                                                    | Personalize                            |
| Patient Lists                                 | Date: 01 Nov 2017                                                    | N MON TUE                                                                            | WED THU FRI                                                                                                    | SAT Today 🔇 🔪                          |
| References<br>Lexicomp                        | \$ N A Pt Loc Pt Status Time                                         | Patient MRN<br>No Appts in the list                                                  | Type Dur Appt No. Tas                                                                                                    | sks Comments                           |
| Reports<br>Sites                              |                                                                      |                                                                                      |                                                                                                    |                                        |
| HCC/Quality Rpt<br>User Support<br>Tru Clinic |                                                                      |                                                                                      |                                                                                                    |                                        |
| 86)                                           | Patient Insurance                                                    |                                                                                      |                                                                                                    |                                        |
| DEVPRD                                        | Future ansurance.                                                    | Edit Clin Summary Patient Profile                                                    | Appt Details Patient Appts Print Sched.                                                                                                    | Print Chart, New Task                  |
|                                               | User: MATEST Site: Sharp Rees Stealy - Sorre                         |                                                                                      |                                                                                                    |                                        |

- Type the provider's name in Search For: GREEN
   Click
- 4. Highlight the provider and click

| ខ Search Window Webpage Dialog | ×      |
|--------------------------------|--------|
| Schedulable Providers          |        |
| Search                         |        |
| Search For: GREEN              | Q      |
| Name                           |        |
| GREEN,STEVEN A                 |        |
| GREENBLATT, DAVID Yu           | $\sim$ |
| GREENE,EDWARD WILLIAM          |        |
|                                |        |
|                                |        |
|                                |        |
|                                |        |
|                                |        |
|                                |        |
|                                |        |
|                                |        |
|                                |        |
|                                |        |
|                                |        |
|                                |        |
|                                | $\sim$ |
|                                |        |
| ОК                             | Cancel |

| 🭊 Centricity™ Frame                                        | work - Internet Explor                                                                                                    |                                                     |                             |                                        |
|------------------------------------------------------------|----------------------------------------------------------------------------------------------------|-----------------------------------------------------|-----------------------------|----------------------------------------|
| TW Clinical 🛛 💌                                            | 📾 Break Lin 🔒 Hide 🖓 TB                                                                                                    |                                                     |                             | <u>T</u> ools▼ ? <u>H</u> elp X Logoff |
| Schedule                                                   | Daily Provider Schedules Advanced                                                                                                    | Web Provider Schedules 🔪 Appointmer                 | nt List Schedules HELP      |                                        |
| Patient<br>Schedule<br>Charges                             | Select Patient 🔻 i                                                                                                    |                                                     |                             |                                        |
| Chart<br>Call Process                                      | Provider Schedules Arrived, Pe                                                                                                    | nding and Rescheduled                               |                             | Personalize                            |
| Tasks                                                      | Date: 25 Oct 2017                                                                                                    |                                                     |                             | Last Updated: 10/25/2017 3:01 PM 😘     |
| Patient Lists                                              | Provider 1: LIGHT, CYRIL S.B.                                                                                                    | ✓ Q.                                                | Provider 2: BROWN, DANIEL J | ✓ Q.                                   |
| User Options<br>References<br>Lexicomp<br>Reports<br>Sites | \$ N         A         Pt Loc         Time           Image: Second state         Arr         10:40         10:40           Image: Second state         Arr         11:20         11:20 | Patient<br>AM FMHTEST, BANANA<br>AM FMHTEST, ORANGE | \$ N A PtLoc Tir            | ne Patient<br>No Appts in the list     |
| HCC/Quality Rpt<br>User Support<br>Tru Clinic              | Provider 2: URGENT CAPE CV                                                                                                    |                                                     | Drovidor A LIGHT CYRIL S.B. |                                        |
|                                                            | \$ N A Ptioc Time                                                                                                    | Patient                                             | \$ N A Pt Loc Time          | Patient                                |
|                                                            |                                                                                                    | No Appts in the list                                | Arr 10                      | 40 AM FMHTEST, BANANA                  |
| BEVPRD                                                     |                                                                                                    |                                                     |                             |                                        |
|                                                            | Edit Clin Summary P                                                                                                    | atient Profile Appt Details                         | Patient Appts Print Sche    | ed Print Chart New Task                |
|                                                            | User: MATEST Site: Sharp Rees Stealy - Sor                                                                                                    | re                                                  |                             |                                        |

- The Providers Schedules tab allows the user to see up to 4 provider schedules.
- To select a default provider, click the <u>Personalize</u> hyperlink.

| <i>ể</i> Centricity™ Fra | nework - Internet Explorer                                                                                                    | - 🗆 X       |
|--------------------------|----------------------------------------------------------------------------------------------------|-------------|
| TW Clinical              | 🔨 💼 Break Link 🛓 Hde 💵 🔤                                                                                                    | 🗙 Logoff    |
| Schedule                 | Daily Provider Schedules Advanced Web Provider Schedules Appointment List Schedules HELP                                                                                       |             |
| Patient                  | SRSDT, MICHAEL         EnMRN: 4751713<br>Sex:         SHC:         107-750-367<br>H Phone:         Other:         2523406<br>PCP:         Security:         No Restricted Data |             |
| Charges                  | Select Patient V i 🖸 OB: 01/14/1970 Age: 47 Years Prins: (HHN) HEALTH NET ACO:                                                                                                 |             |
| Chart                    | Daily Schedule Arrived, Pending and Rescheduled O AM: 0 O PM: 0 O AII: 0                                                                                                    | Personalize |
| Call Process<br>Tasks    | Provider: GREEN, STEVEN A 🔽 🔍 Last Updated: 10/25/2017 11:0                                                                                                    | 01 AM 😘     |
| Patient Lists            | Date: 01 Nov 2017 🇯 SUN MON TUE WED THU FRI SAT Tod                                                                                                    | lay < >     |
| Lloor Optione            |                                                                                                    |             |

| ersonalize           |                   |                      |                                 |
|----------------------|-------------------|----------------------|---------------------------------|
| Daily                |                   | Provider Schedules   |                                 |
| Default Provider:    | ABOLA,AMY SUGGS   | Default Provider 1:  | LIGHT,CYRIL S.B.                |
| Automatic Refresh:   | 1 minutes         | Default Provider 2:  | BROWN, DANIEL J                 |
| Double-Click Action: | Chart             | Default Provider 3:  | DIAMOND,PHILLIP J               |
| Occ Med Navigation:  | Encounter Summary | Default Provider 4:  | LIN,CYNTHIA S                   |
| All Provider View:   |                   | Automatic Refresh:   | 5 minutes                       |
|                      |                   | Double-Click Action: | Chart 🔽                         |
|                      |                   | Occ Med Navigation:  | Encounter Summary               |
|                      |                   | Schedule Contents:   | Arrived,Pending and Rescheduled |

#### **Patient Banner Bar**

• The Patient Banner Bar populates by single clicking on a patient in the schedule or searching for a patient using the Select Patient Prompt on the Patient Banner Bar.

| 🩋 Centricity™ Fram             | ework - Internet Explorer                                    |                                                      |                                                            |                               |                                                     |                 | _ 🗆 🗙                    |
|--------------------------------|--------------------------------------------------------------|------------------------------------------------------|------------------------------------------------------------|-------------------------------|-----------------------------------------------------|-----------------|--------------------------|
| TW Clinical 🛛 🗨                | 🖌 i izeak Link 🛛 🔤 Hide VTB                                  |                                                      |                                                            |                               |                                                     |                 | Tools 🔻 💡 Help 🛛 🗙 Logof |
| Schedule                       | Daily Provider Schedules Adv                                 | anced Web Provider Schedules 🔪 A                     | ppointment List 🔪 Sche                                     | edules HELP                   |                                                     |                 |                          |
| Patient<br>Schedule<br>Charges | FMHTEST, BANA<br>Select Patient i 🔒 🙆                        | NA EnMRN: 4757297<br>Sex: M<br>DOB: 01/01/1975       | SHC: 107-761-675<br>H Phone: (858)499-617<br>Age: 42 Years | Other:<br>71 PCP:<br>Pri Ins: | LIGHT, CYRIL FYI:<br>ACO:                           | ty: No Restrict | ted Data                 |
| Chart<br>Call Process<br>Tasks | Daily Schedule Arrived, Pendir<br>Provider: LIGHT,CYRIL S.B. | ng and Rescheduled O AM                              | :2 () PM:0 () All                                          | : 2                           |                                                     | Last Upda       | eted: 10/25/2017 3:03 PM |
| Patient Lists<br>Liser Ontions | Date: 25 Oct 2017                                            | SUN MON                                              | TUE                                                        | WED                           | THU                                                 | FRI             | SAT Today 🔇 🔪            |
| References                     | \$ N A Pt Loc Pt Status                                      | Time Patient                                         | MRN                                                        | Туре                          | Dur Appt No.                                        | Tasks           | Comments                 |
| Lexicomp<br>Reports<br>Sites   | Arr<br>Arr                                                   | 10:40 AM FMHTEST, BANANA<br>11:20 AM FMHTEST, ORANGE | 4757297<br>4757298                                         | REG<br>REG                    | 20         212228347           20         212228352 | 1               | FOLLOW UP<br>SORE THROAT |

To search for a patient not on the provider's schedule, click on <sup>Select Patient</sup> ▼

| 🍘 IDX Web Framework - Microsoft Internet |                       |  |  |  |  |
|------------------------------------------|-----------------------|--|--|--|--|
| TW Clinical 🛛 🔻                          | 💼 Break L <u>i</u> nk |  |  |  |  |
| Schedule                                 | Daily Provider S      |  |  |  |  |
| Patient                                  |                       |  |  |  |  |
| Schedule                                 |                       |  |  |  |  |
| Charges                                  | Select Patient 🔻      |  |  |  |  |
| Chart                                    | Search                |  |  |  |  |
| Call Process<br>Tasks                    | Clear STER            |  |  |  |  |
| Patient Lists                            | Break Link 🕮 🛛 Mar 🗧  |  |  |  |  |
| User Options                             |                       |  |  |  |  |
| Clinical History                         | \$ N A Time           |  |  |  |  |

• Click on Search.

| 🖉 Select Patient Webpage Dialog            |                                                                                 | ×               |
|--------------------------------------------|---------------------------------------------------------------------------------|-----------------|
| Select Patient                             | Org: Sharp HealthCare                                                           | Personalize     |
| MRN (full or partial) Patient: Patient MRN | MRN Search<br>Bar Code<br>DOB<br>MRN<br>Name<br>OTHER<br>Phone<br>SSN<br>OTHER2 | DOB Age Sex InA |

- Search for patient by MRN, Name, Partial Name, Phone or SSN.
- When the Patient Banner Bar is populated with a patient name from the schedule, the buttons on the bottom of the screen will be enabled.

| 🍯 Al                           |                                  |                       |                               |                          |                                  |                         |                                 |                 |                           |                   | _ 8             |
|--------------------------------|----------------------------------|-----------------------|-------------------------------|--------------------------|----------------------------------|-------------------------|---------------------------------|-----------------|---------------------------|-------------------|-----------------|
| TW Clinical P4                 |                                  |                       |                               |                          |                                  |                         |                                 |                 | Tools 🔻                   | 🕐 Help            | X Logof         |
| Schedule                       | Daily Provider Schedul           | es IDX S              | iched <del>-</del>            |                          |                                  |                         |                                 |                 | _                         |                   |                 |
| Patient<br>Schedule<br>Charges | Vader,Darth<br>Select Patient▼ i | EnMRN<br>Sex:<br>DOB: | : 50044401<br>M<br>12/23/1955 | SHC:<br>Age:<br>H Phone: | 900-444-<br>51 Years<br>(555)381 | 001 0<br>Pi<br>-2436 Si | ther2:<br>CP: FA<br>ecurity: No | MILYPI<br>Restr | RACTICE, MD<br>icted Data | FYI:<br>Pri Ins:  | FYI<br>MEDI-CAL |
| Chart                          | Daily Schedule A                 | rrived, Pendi         | ng and Resche                 | duled                    |                                  |                         |                                 |                 |                           | Per               | sonalize        |
| Call Process                   | Provider: RHELIMATOLOG           | SY MD                 |                               | M• 20 PM• 16             | Tota                             | • 36                    | La                              | st i Ind        | lated: 10/15/             | 2007 1·56 P       | м 💽             |
| Tasks                          |                                  |                       |                               | - 20 T- 10               | 1000                             |                         |                                 |                 | luccu. 10,10,             | 6                 |                 |
| Patient Lists                  | Date: 15 Oct 2007                |                       | Sun                           | Mon T                    | ue                               | Wed                     | Thu                             | F               | ri Sa                     | E 🖌 🔁             | <b>+ </b>       |
| Clinical History               | \$ N A Pt Loc Pt                 | t Status              | Time                          | Patient                  |                                  | MRN                     | Type                            | Dur             | Appt No.                  |                   | Task            |
| References                     | Arr                              |                       | 08:00 AM                      | Vader,Darth              |                                  | 50044401                | CON                             | 15              | 5004440168                | 168002343         | 69              |
| Reports                        | Arr                              |                       | 08:15 AM                      | Krueger,Fredd            | у                                | 50044402                | EST                             | 15              | 5004440269                | 068002343         | 59              |
| Sites                          | Arr                              |                       | 08:30 AM                      | Vorhees,Jasor            | 1                                | 50044403                | NV1                             | 15              | 5004440369                | 968002343         | 75              |
|                                | Arr                              |                       | 08:45 AM                      | Evil,Doctor              |                                  | 50044404                | OFV                             | 15              | 5004440470                | 868002343         | 54              |
| Downtime Alert                 | Arr                              |                       | 09:00 AM                      | Goldfinger,Aur           | ic                               | 50044405                | T1M                             | 15              | 5004440571                | 768002343         | 45              |
| User Support                   | Arr                              |                       | 09:15 AM                      | Witch,Blair              |                                  | 50044406                | OFV                             | 15              | 5004440672                | 668002343         | 58              |
|                                | Arr                              |                       | 09:30 AM                      | Meyers,Michae            | el                               | 50044407                | CON                             | 15              | 5004440773                | 568002343         | 50              |
|                                | Arr                              |                       | 09:45 AM                      | Winters,Oldma            | an                               | 50044408                | T1M                             | 15              | 5004440874                | 468002343         | 59              |
|                                | Arr                              |                       | 10:00 AM                      | Terminator,Th            | 8                                | 50044409                | INJ                             | 15              | 5004440975                | 368002343         | 55              |
|                                | Arr                              |                       | 10:15 AM                      | Lecter,Hannib            | al                               | 50044410                | EST                             | 15              | 5004441076                | 268002343         | 53              |
|                                | Arr                              |                       | 10:30 AM                      | Gruber,Hans              |                                  | 50044411                | CON                             | 15              | 5004441177                | 168002343         | 50              |
|                                | Arr                              |                       | 10:45 AM                      | Dracula,Count            |                                  | 50044412                | OFV                             | 15              | 5004441278                | 058002343         | 50              |
|                                | Arr                              |                       | 10:45 AM                      | longer locco             | a                                | 50044432                | CON                             | 15              | 5004443278                | 060002343         | 16              |
|                                | Arr                              |                       | 11:00 AM                      | James,Jesse              |                                  | 50044433                | OFV<br>DE1                      | 15              | 5004443378                | 908002343         | 10              |
|                                | Arr                              |                       | 11:00 AM                      | Bates,Norman             | ,<br>,                           | 50044414                | T1M                             | 15              | 5004441470                | 900002343         | 24              |
|                                | Arr                              |                       | 11:30 AM                      | Nine Hal                 | ,                                | 50044415                | OEV                             | 15              | 5004441580                | 768002340         | 16              |
|                                | Arr                              |                       | 11:30 AM                      | Iones Elatton            |                                  | 50044434                | EST                             | 15              | 5004443480                | 768002343         | 16              |
|                                | Arr                              |                       | 11:45 AM                      | Ivv.Poison               |                                  | 50044435                | NV1                             | 15              | 5004443581                | 668002343         | 16              |
|                                | Arr                              |                       | 11:45 AM                      | Torrance,Jack            |                                  | 50044416                | OFV                             | 15              | 5004441681                | 668002343         | 22 -1           |
| ALLSCRIPTS'                    | •                                |                       |                               |                          |                                  |                         |                                 |                 |                           |                   |                 |
| 4                              | Patient Insurance: N             | 1EDI-CAL              |                               |                          |                                  |                         |                                 |                 |                           |                   |                 |
| train<br>2                     |                                  |                       | Patier                        | t P <u>r</u> ofile Ap    | pt <u>D</u> etails               | Patient                 | <u>A</u> ppts <u>P</u> ri       | int Sch         | ed Print <u>C</u> h       | art <u>N</u> ew ' | Fask            |
| _                              |                                  |                       |                               |                          |                                  |                         |                                 |                 |                           |                   |                 |
|                                |                                  |                       |                               |                          |                                  |                         |                                 |                 |                           |                   |                 |
|                                |                                  |                       | •                             | •                        |                                  | •                       |                                 |                 |                           |                   |                 |

#### **Patient Profile**

| 6 Centricity® Framev | vork - Windows Internet Explorer        |                |                  |                  |                              |                  |                |                       | - • •                       |
|----------------------|-----------------------------------------|----------------|------------------|------------------|------------------------------|------------------|----------------|-----------------------|-----------------------------|
| TW Clinical          | 👹 Join L <u>i</u> nk 🖬 Hide <u>V</u> TB |                |                  |                  |                              |                  | <u>T</u> ools▼ | <b>?</b> <u>H</u> elp | <mark>X L</mark> ogoff      |
| Schedule             | Daily Provider Schedules Ad             | vanced We      | eb Provider Sche | dules A          | ppointment List              | Schedules        | HELP           |                       |                             |
| Patient              | SRSDT,HOMER                             | EnMRN:<br>Sex: | 4600540<br>M     | SHC:<br>H Phone: | 107-118-082<br>(505)615-1593 | Other:<br>PCP: M | ORGAN, JAMES   | FYI:<br>Security:     | <b>FYI</b><br>No Restricted |
| Schedule<br>Charges  | Select Patient 🗸 i                      | DOB:           | 12/23/1994       | Age:             | 19 Years                     | Pri Ins:         |                | <b>,</b>              |                             |

• To view the Patient Profile, click on the **i** icon on the Patient Banner Bar -or-Click on the Patient Profile... button at the bottom of the screen

| 🔛 Patient Profile Dialog                                                                                                    |                                                                                                    |                                                                                                    | _ 🗆 X    |
|----------------------------------------------------------------------------------------------------|----------------------------------------------------------------------------------------------------|----------------------------------------------------------------------------------------------------|----------|
| SRSDT, Homer 13-Sep-1980 (37 years) M                                                                                                    |                                                                                                    |                                                                                                    |          |
| FYI<br>Update                                                                                                    |                                                                                                    | There are no items to show in this view                                                                                                    | dd Alert |
| Clinical Info   Demographics   Community                                                                                                   | Info   Employer/Contact   Insurance   Rx Benefit                                                                                                    | Plan   Pharmacy   Patient Care Team   Consent                                                                                                    |          |
| Deceased:<br>PWAdmin Sex: Male<br>AKA: HOMER<br>Previous First Name:<br>Previous Last Name:<br>2001 4TH AVE<br>SAN DIEGO, 92101-2303<br>CA | MRN: 4751734<br>Other: 2523411<br>Other2:<br>SSN: XXX-XX-0001<br>Current Chart Location:<br>Home Chart Location:<br>Patient Location:<br>Birth Place: | Preferred Communication Clinical Summary: Print Reminders: Mail Chart Update: Not Enrolled in Portal Result Notification: Mail - Not Enrolled in Portal |          |
| Home: (858) 545-5555<br>Work:<br>Cell:<br>Fax:<br>Email:<br>Marital: Single<br>Exempt From Reporting:                                      | PCP: LIGHT, CYRIL  Q Language: ENGLISH Race: [1] Other race Ethnicity: [1] Non-Hispanic or Latino                                                     |                                                                                                    |          |
| Print                                                                                                    |                                                                                                    | Save and Close Save                                                                                                    | Cancel   |

• The demographic page will appear and can be printed by clicking on <Print>.

## **Appointment Details**

| Patient I                                                                   | nformation                                                 |                                                |                                               |  |
|-----------------------------------------------------------------------------|------------------------------------------------------------|------------------------------------------------|-----------------------------------------------|--|
| Patient:<br>MRN:                                                            | SRSDT, HOMER<br>4751734                                    |                                                |                                               |  |
| Appointm                                                                    | ent Information                                            |                                                |                                               |  |
| Appt No:<br>Date:<br>Time:<br>Status:<br>Provider:<br>Referring:<br>Reason: | 212042602<br>09/28/2017<br>02:40 PM<br>Pen<br>LIGHT, CYRIL | Type:<br>Duration:<br>Location:<br>Department: | REG<br>20<br>SORRENTO MESA<br>FAMILY PRACTICE |  |
| Comment:                                                                    | BACK PAIN                                                  |                                                |                                               |  |

• Click on the Appt Details... button to see the details of the current appointment.

# **Patient Appointments**

• Click to see a list of the patient's appointments.

| ļ | 🔋 Patient Appo | intments We | ebpage Dial | og               |                 |      |           |       | x |
|---|----------------|-------------|-------------|------------------|-----------------|------|-----------|-------|---|
|   | Patient A      | ppointm     | ents        |                  |                 |      |           |       |   |
|   | i adone / i    | ppontan     | 01110       |                  |                 |      |           |       |   |
|   | Patient: 9     | SRSDT, HOM  | IER         |                  |                 |      |           |       |   |
|   |                |             |             |                  |                 |      |           |       |   |
|   | Date           | Time        | Status      | Provider         | Department      | Туре | Appt No   |       |   |
|   | 09/28/2017     | 02:40 PM    | Pen         | LIGHT,CYRIL      | FAMILY PRACTICE | REG  | 212042602 |       |   |
|   | 09/22/2017     | 02:30 PM    | Pen         | ALBERTON, GREGOR | ORTHOPEDICS     | IWC  | 212042524 |       |   |
|   | 09/21/2017     | 02:40 PM    | Pen         | LIGHT,CYRIL      | FAMILY PRACTICE | REG  | 212042601 |       |   |
|   | 09/14/2017     | 02:40 PM    | Pen         | LIGHT,CYRIL      | FAMILY PRACTICE | REG  | 212042600 |       |   |
|   | 09/13/2017     | 09:40 AM    | Pen         | GARAY, ALON      | ORTHOPEDICS     | IWC  | 212042515 |       |   |
|   | 09/07/2017     | 02:40 PM    | Pen         | LIGHT,CYRIL      | FAMILY PRACTICE | REG  | 212042599 |       |   |
|   | 09/01/2017     | 08:40 AM    | Pen         | LIGHT,CYRIL      | FAMILY PRACTICE | REG  | 212042447 |       |   |
|   | 08/31/2017     | 02:40 PM    | Pen         | LIGHT,CYRIL      | FAMILY PRACTICE | REG  | 212042598 |       |   |
|   | 08/24/2017     | 02:40 PM    | Pen         | LIGHT, CYRIL     | FAMILY PRACTICE | REG  | 212042597 |       |   |
|   | 08/10/2017     | 03:20 PM    | Pen         | LIGHT, CYRIL     | FAMILY PRACTICE | REG  | 212042596 |       |   |
|   | 08/08/2017     | 09:20 AM    | Can         | LIGHT,CYRIL      | FAMILY PRACTICE | REG  | 212042783 |       |   |
|   | 08/07/2017     | 05:40 PM    | Can         | LIGHT,CYRIL      | FAMILY PRACTICE | REG  | 212042661 |       |   |
|   | 08/04/2017     | 10:00 AM    | Pen         | WRIGHT, CHERYL   | RHEUMATOLOGY    | CON  | 212042532 |       |   |
|   | 08/04/2017     | 10:00 AM    | Pen         | WRIGHT, CHERYL   | RHEUMATOLOGY    | CON  | 212042540 |       |   |
|   | 08/03/2017     | 03:00 PM    | Pen         | LIGHT, CYRIL     | FAMILY PRACTICE | REG  | 212042595 |       |   |
|   | 08/03/2017     | 01:00 PM    | Bmp         | BROWN, DANIEL    | INTERNAL        | REG  | 212042477 |       | 6 |
|   | 08/03/2017     | 08:20 AM    | Pen         | LIGHT,CYRIL      | FAMILY PRACTICE | REG  | 212042547 |       | * |
|   | Ares Date 1    | _           |             |                  |                 |      | Г         | Close |   |
|   | Appt Details   | Б.,,        |             |                  |                 |      |           | Close |   |

### For Your Information (FYI) Button

| SRËDT, HOMER | EnMRN:<br>Sex:<br>DOB: | 4751734<br>M<br>09/13/1980 | SHC:<br>H Phone:<br>Age: | 107-750-396<br>(858)545-5555<br>37 Years | Other:<br>PCP:<br>Pri Ins: | 2523411<br>LIGHT, CYRIL<br>HEALTH NET | Security:<br>FYI:<br>ACO: | No Restricted Data |
|--------------|------------------------|----------------------------|--------------------------|------------------------------------------|----------------------------|---------------------------------------|---------------------------|--------------------|
|              |                        |                            |                          |                                          |                            |                                       |                           | T                  |

• The FYI button can in the patient banner bar can be used to communicate important information to other staff members viewing the patient.

Note: This information is not a part of the patient's chart

| / FYI Webpage Dialog                                                                                                    |
|----------------------------------------------------------------------------------------------------|
| EVI                                                                                                    |
| FII                                                                                                    |
| NOTE: Entries in the box below are not part of the patient's medical or billing record and should not be used as such. The current version is<br>saved in the system and is accessible by other users. |
| Patient requires large room for wheelchair access                                                                                                    |
|                                                                                                    |
|                                                                                                    |
|                                                                                                    |
|                                                                                                    |
|                                                                                                    |
|                                                                                                    |
|                                                                                                    |
|                                                                                                    |
|                                                                                                    |
| OK Cancel                                                                                                    |
|                                                                                                    |
|                                                                                                    |
|                                                                                                    |

• After clicking OK, the **FYI** button will change from white to yellow **FYI** on the Patient Banner Bar.

Examples of FYI Comments:

- Patient requires large room for wheelchair access
- Patient requires Spanish translator

#### FYI Standards – Rules and Guidelines

**The FYI will be owned by the clinical staff**. The nurse will notify the physician if there is information in the FYI button he/she should review. Information will be entered by the clinical staff using the IPC project tools used currently. Training involved for all clinical staff will be done by a clinical lead.

Information entered in the FYI is discoverable, do not use inappropriate content or language. Proper "task etiquette" should be used. Follow this basic rule:

"If you don't have anything nice to say, don't say anything at all"

#### What should the FYI be used for?

<u>IPC (Individualized Patient Care)</u> capturing specific data from the patient NOT related to his/her medical condition. This information is used to increase Patient Satisfaction.

- > Patient doesn't like to be left alone in the exam room
- Patient recently returned from Italy
- > Patient recently lost mother
- Patient just bought a new car
- > Patient will need a wheelchair
- Patient is a great golfer

#### What should it NOT be used for?

- 1. Anything related to the patients medical condition
  - > Patient is due for a pap smear
  - > Patient is allergic to sulfa medications
  - > Patient is HIV positive
- 2. Inappropriate comments
  - Patient was very annoying
  - Patient smells horrible
  - > Patient is weird

#### How should info be entered?

- 1. Information should be entered as seen below (date, info, user name):
  - > 05/04/07 "Patient..." RAZCR
- 2. Items will be in chronological order, most recent updates to be at the top

#### Who to contact if the information entered is questionable?

Staff should contact their supervisor or manager. Staff should provide:

- Patient name
- Patient MRN

#### Chart

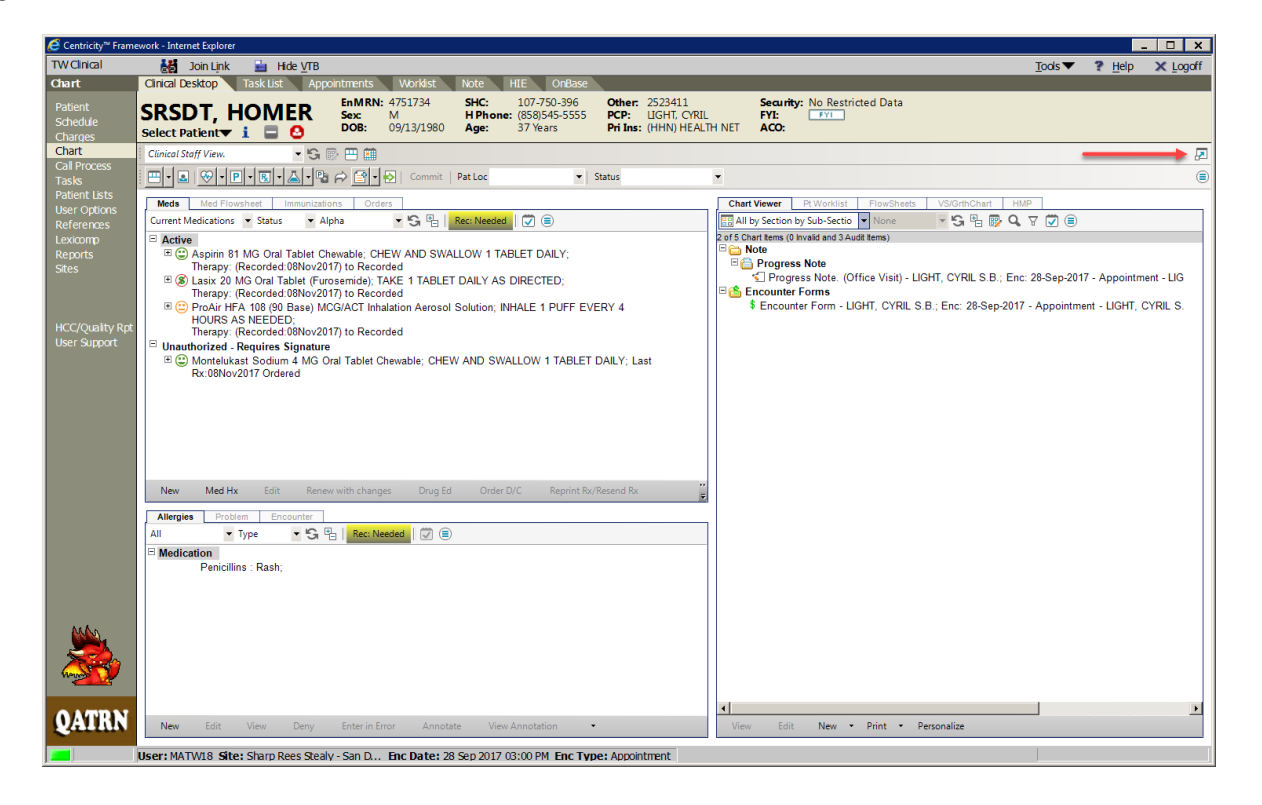

- The Clinical Desktop is comprised of 3 panes in one workspace.
- There are tabs within each pane.
- To view one full screen pane at a time, click on the 🖉 icon in the upper right corner.

Double click on an item in the chart to display the selected information.

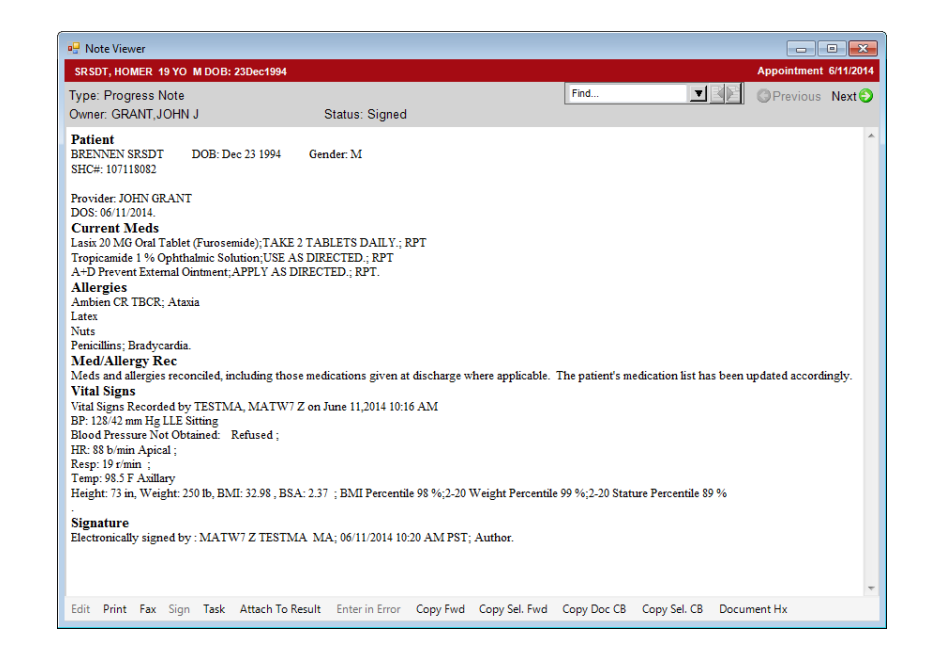

STOP

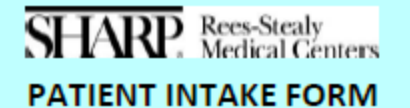

| INTERNAL USE ONLY | *BMI: |
|-------------------|-------|
|                   |       |

| BP: | T: | Ht: |
|-----|----|-----|
| P:  | R: | Wt: |
|     |    |     |

At Sharp Rees-Stealy, it is important that your concerns are heard. Please complete the information below to assist us with your visit today.

My major concern today is:

If time permits, other issues I would like to discuss are:

|                                                                                                    | YES | NO |                        |
|----------------------------------------------------------------------------------------------------|-----|----|------------------------|
| Do we need to update your address or phone #?                                                                                                    |     |    | New #/Address:         |
| Do you need a note for work/school or any other form?                                                                                                    |     |    |                        |
| Do you need medications refilled?                                                                                                    |     |    | Name of medication(s): |
| *Do you use any tobacco products?                                                                                                    |     |    | Type of tobacco:       |
| *Have you recently received care such as inpatient<br>hospitalization, ER visits, Urgent Care visits, nursing home stays,<br>or visits with other physicians?<br>You can now get a summary of today's visit through our patient |     |    | Which facility:        |
| information?                                                                                                    |     |    |                        |

# If you are 64 years of age or younger, STOP here.

#### If you are 65 years of age or older, please complete the two questions below:

| *Question #1: Fall Screening                  | YES | NO |
|-----------------------------------------------|-----|----|
| 1. Have you fallen in the last calendar year? |     |    |
| a. If yes, how many times?                    |     |    |
| b. Were you injured?                          |     |    |

#### \*Question #2: Depression Screening

#### Over the last two weeks, how often have you been bothered by any of the following problems?

|                                                | Not at all | Several<br>days | More than<br>half the day | Nearly<br>every day |
|------------------------------------------------|------------|-----------------|---------------------------|---------------------|
| 1. Little interest or pleasure in doing things | 0          | 1               | 2                         | 3                   |
| 2. Feeling down, depressed or hopeless         | 0          | 1               | 2                         | 3                   |

Patient Intake Form - 2/21/2017

#### **INTERNAL USE ONLY**

| FOR OFFICE CODING ONLY<br>ADD QUESTIONS 1 & 2 FROM PAGE 1                                                                                                    | +++<br>= TOTAL SCORE: |                 |                           |                     |  |  |  |  |
|----------------------------------------------------------------------------------------------------|-----------------------|-----------------|---------------------------|---------------------|--|--|--|--|
|                                                                                                    | Not at all            | Several<br>days | More than<br>half the day | Nearly<br>every day |  |  |  |  |
| <ol><li>Trouble falling or staying asleep, or sleeping too<br/>much</li></ol>                                                                                                    | 0                     | 1               | 2                         | 3                   |  |  |  |  |
| 4. Feeling tired or having little energy                                                                                                    | 0                     | 1               | 2                         | 3                   |  |  |  |  |
| 5. Poor appetite or overeating                                                                                                    | 0                     | 1               | 2                         | 3                   |  |  |  |  |
| <ol><li>Feeling bad about yourself – or that you are a<br/>failure or have let yourself or your family down</li></ol>                                                                                    | 0                     | 1               | 2                         | 3                   |  |  |  |  |
| 7. Trouble concentrating on things, such as reading<br>the newspaper or watching television                                                                                                    | 0                     | 1               | 2                         | 3                   |  |  |  |  |
| <ol> <li>Moving or speaking so slowly that other people<br/>could have noticed? Or the opposite – being so<br/>fidgety or restless that you have been moving<br/>around a lot more than usual</li> </ol> | 0                     | 1               | 2                         | 3                   |  |  |  |  |
| 9. Thoughts that you would be better off dead or of<br>hurting yourself in some way                                                                                                    | 0                     | 1               | 2                         | 3                   |  |  |  |  |
| FOR OFFICE CODING ONLY      ++         ADD QUESTIONS 1-9 FROM PAGES 1 & 2       = TOTAL SCORE:                                                                                                    |                       |                 |                           |                     |  |  |  |  |
| INTERNAL USE ONLY Pain Scale (Provider use only):                                                                                                    |                       |                 |                           |                     |  |  |  |  |
| Depression Screening:         Provider action needed?           Depression on problem list? (YES/NO) If yes, skip question                                                                               |                       |                 |                           |                     |  |  |  |  |

Fall Screening:

| ran screening.                                                                                             |     |    |
|----------------------------------------------------------------------------------------------------|-----|----|
| Criteria 65+: If 2 or more falls or 1 fall with injury<br>(Document once a calendar year)                  | YES | NO |
| BMI Screening:<br>18-64 years: If <18.5 or ≥25 provider action needed<br>(Document Wt & Ht every 6 months) | YES | NO |
| 65+ years: If <23 or ≥30 provider action needed<br>(Document Wt & Ht every 6 months)                       | YES | NO |
| Transitions of Care 65+:                                                                                   |     |    |
| Patient outside SRS or doesn't share same E.H.R.                                                           | YES | NO |
| Social History: Smoking status documented changed or unchanged (Document once a calendar year)             | YES | NO |
| Patient education material provided(Document once a calendar year)                                         | MD  | CS |

Patient Intake Form - 2/21/2017

STOP

#### Starting a New Provider Note (V11 Note)

• To begin a note, start by **double-clicking** on the patient from the schedule.

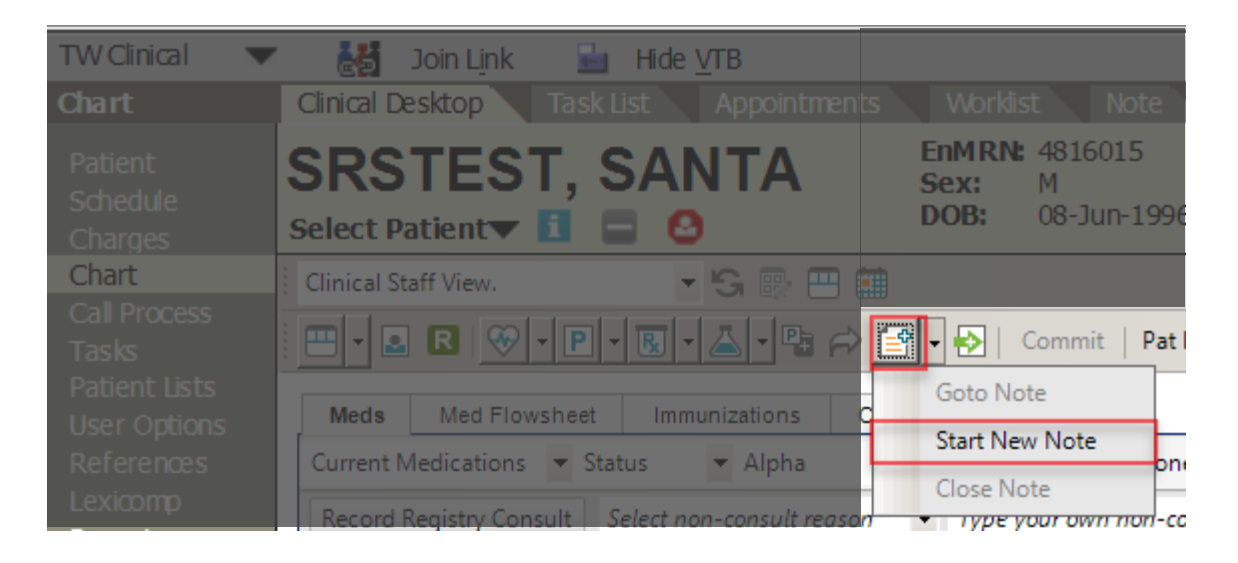

Click the arrow beside the Note icon for and select Start New Note

| Note Selector | r                             |                                              |                          | ×  |
|---------------|-------------------------------|----------------------------------------------|--------------------------|----|
| SRSDT, Ho     | omer 13-Sep-1980 (37 years) M |                                              | Appointment: 28-Sep-2017 | Q, |
| Create New    |                               |                                              |                          |    |
| Style:        | Note     O Unstructured       |                                              |                          |    |
| Specialty:    | Family Medicine               | <ul> <li>Visit Type: Office Visit</li> </ul> | •                        |    |
| Owner:        | LIGHT, CYRIL S.B.             | Appt Type: Regular Appointment (REG          | )                        |    |

#### Select the correct fields in Note Selector:

- a. Select "Note" if not defaulted
- b. Select Specialty
- c. Select Visit Type
- d. Select Owner

Click

#### **Note Authoring Window**

• A separate window will pop-up called 'Note Authoring'

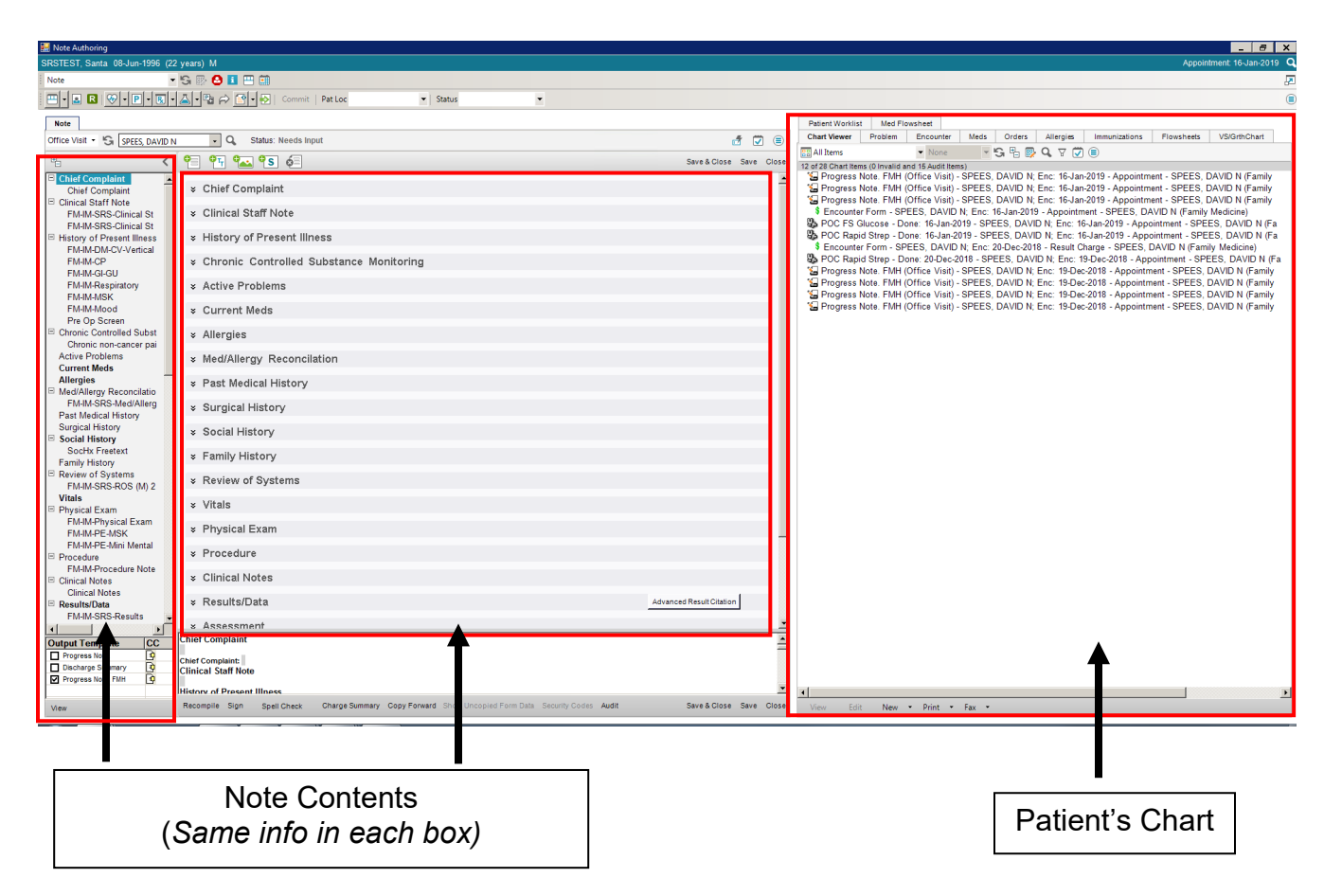

Complete Note by completing designated fields

- Clinical Staff Note
- Medications
- Allergies
- Med/Allergy Reconciliation
- Pharmacy
- Height/Weight/Vitals
- Meaningful Use Guidelines

Note: Review at your site which fields to populate. Some departments may be required to complete additional fields

#### **Reason for Visit**

| 🔜 Note Authoring                                                                                                    |                         |
|----------------------------------------------------------------------------------------------------|-------------------------|
| SRSTEST, Castle 18-Jun-1976 (43 years) F                                                                                                    |                         |
| Note 🔹 👻 😒 🚺 😐 🏥                                                                                                    |                         |
|                                                                                                    |                         |
| Note                                                                                                    |                         |
| Office Visit                                                                                                    | d 🔽 🗐                   |
| Pa < 🖓 🖓 🚱 Š                                                                                                    | Save & Close Save Close |
| Chief Complaint<br>Chief Complaint<br>Chief Complaint<br>Chief Complaint<br>Chief Complaint<br>Chief Complaint                                                                                                    | Lock                    |
| FM-IM-SRS-Clinical St     There are no items to show in this view.       ☑ History of Present Illness     FM-IM-SRS-DM-CV-H       FM-IM-DM-CV-Vertical     FM-IM-CV-Vertical                                                                                                    |                         |
| FM-IM-GP FM-IM-GI-GU New Resolve Show All Hide All                                                                                                    |                         |
| FM-IM-Respiratory<br>FM-IM-MSK Chief Complaint                                                                                                    |                         |
| FM-IM-Mood     Cough x2 weeks       Pre Op        Chronic Controlled Subst                                                                                                    |                         |
| Chronic non-cancer pai<br>Active Problems<br>Current Meds × Clinical Staff Note                                                                                                    |                         |
| Allergies<br>Sed/Allergy Reconcilatio<br>FMUM SPS-Med/Allergy  Seconcilatio<br>Seconcilatio<br>Secon |                         |
| Past Medical History × Chronic Controlled Substance Monitoring                                                                                                    |                         |
|                                                                                                    |                         |

• Click into the free-text *Chief Complaint* field and enter the patient's chief complaint(s)

#### **Medication History**

- Click the arrow beside the P (Problem)
- Select
   Medication History

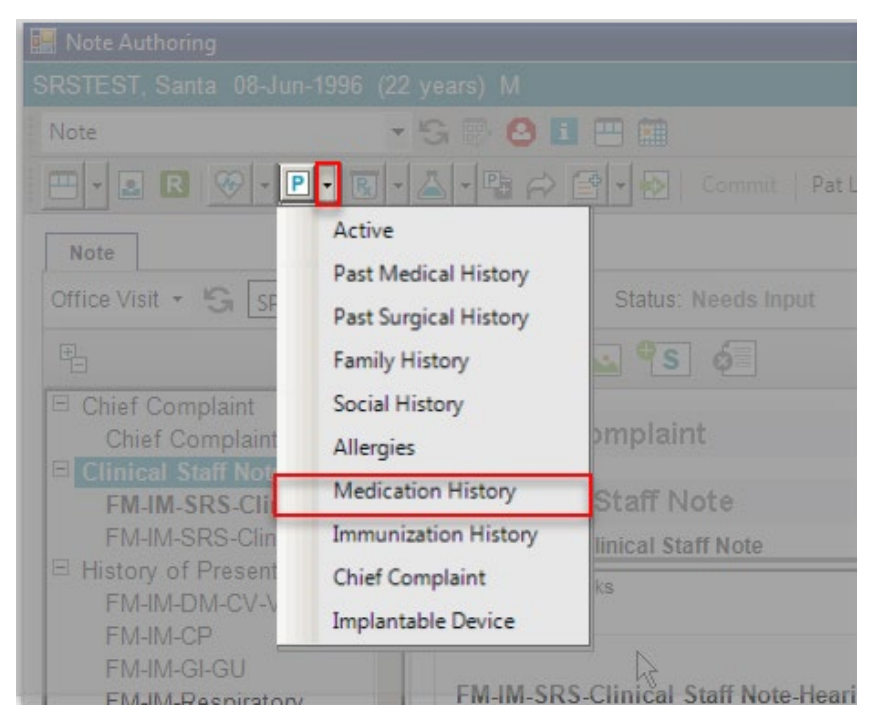

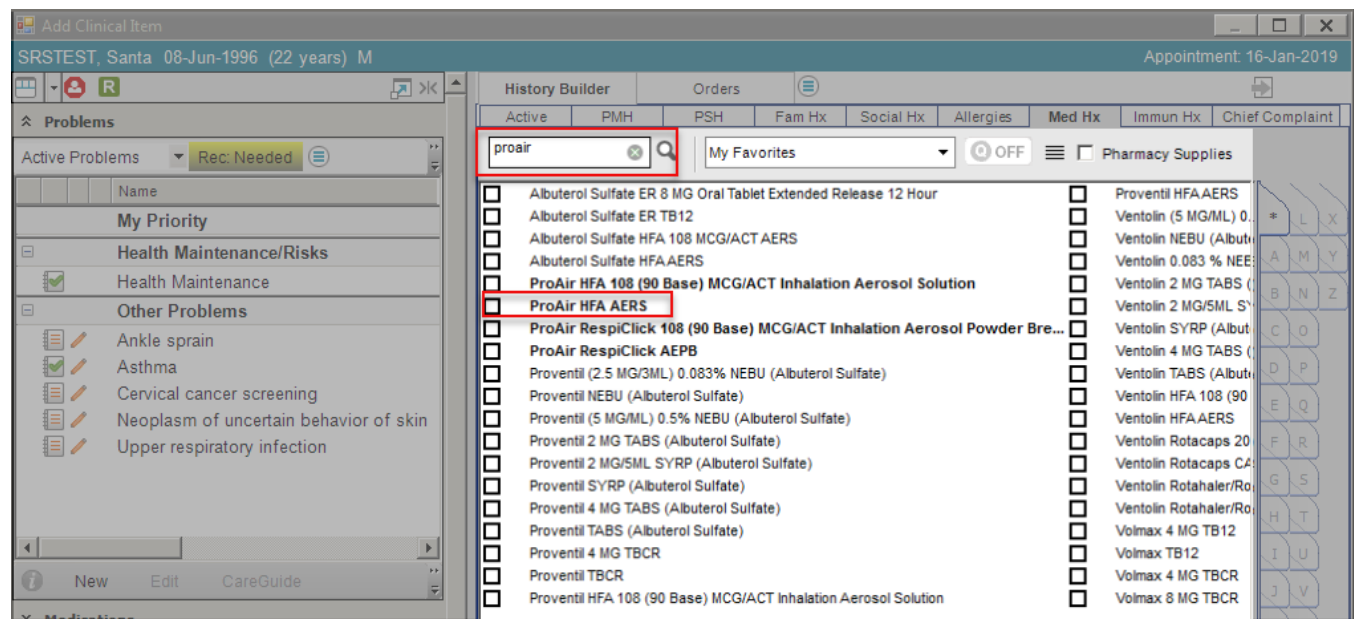

- In the search text box. Type in all or part of the medication name.
- **Double-Click** on the medication name.

| 🔛 Medication Details                                                                | _ 🗆 🗙                                                           |
|-------------------------------------------------------------------------------------|-----------------------------------------------------------------|
| SRSTEST, Santa 08-Jun-1996 (22 years) M                                             | Appointment: 16-Jan-2019                                        |
| Order Entry                                                                         | Record w/o Ordering                                             |
| ProAir HFA AERS 🔹 🧃                                                                 | For: [0] ¥                                                      |
|                                                                                     | · · · · · · · · · · · · · · · · · · ·                           |
| Status Active;                                                                      |                                                                 |
| Wt:76.20 Kg 16 Jan 2019 Ht:177.80 cm 16 Jan 2019                                    | BSA : 1.94                                                      |
| • Personal O New Structured O New Free Text                                         | Dosage Calculator                                               |
| Maximum Daily Dose:                                                                 | Total Daily Dose:                                               |
| ALL INHALE 1 PUFF EVERY 4 HOURS AS NEEDED.                                          |                                                                 |
| QID INHALE 2 PUFFS FOOR TIMES DAILT AS DIRECTED.                                    |                                                                 |
|                                                                                     | <u> </u>                                                        |
| Days: Qty: 8.5 GM Inhaler Refil: 0 Evaluate                                         | ▼ □ DAW                                                         |
| ٦                                                                                   | Save as default for selected SIG                                |
| Record *                                                                            | STED - Q F Split Rx                                             |
| ☆ Additional Details                                                                |                                                                 |
| Pharmacy                                                                            | Cite Result                                                     |
| (210 chars)                                                                         |                                                                 |
| Ordered By: O Dr. Oz                                                                |                                                                 |
| Managed By: 🗸 🔍 Supervised By:                                                      | th: Not Required                                                |
| Rx Date: Do Not Fill Before: Expires: T                                             | Start: End:                                                     |
| DUR Alerts: Drug-Drug (0)   PAR (0)   Disease (0)   (1) Dup Therapy                 | y (1)   Dose (0) Adult Dose Range Checking<br>is not available. |
| Allergic To: (1) Penicillins, (1) Sulfa Drugs   (1) Animal dander - Cats, (1) Trees |                                                                 |
| Sav                                                                                 | e and <u>R</u> eturn to ACI                                     |
| Save and C                                                                          |                                                                 |

• Select the appropriate Sig and click the <u>Save and Close ACI</u> button.

| 🔛 Note Authoring                                                                                                    |                                                                                                    |
|----------------------------------------------------------------------------------------------------|----------------------------------------------------------------------------------------------------|
| SRSTEST, Santa 08-Jun-1996 (22 years) M                                                                                                    |                                                                                                    |
| Note S 🛞 🙆 🔝 🛄 🔜                                                                                                    | R.                                                                                                    |
| E Status V Status V                                                                                                    |                                                                                                    |
| Note                                                                                                    | Med Flowsheet                                                                                                    |
| Office Visit - 🖏 SPEES, DAVID N 🔍 Q. Status: Needs Input                                                                                                    | Current Medications Volorithonart Version Volorithonart Version Volorithonart Version Volorithonart Version Volorithonart Version                                                                             |
| 🖳 < 🚰 🖓 🚾 🕄 🌀 Save & Close Save Close                                                                                                    | Record Registry Consult Select non-consult reason   Type your own non-consult reason History                                                                                                    |
| Chief Complaint  Chief Complaint Schief Complaint                                                                                                    | ∃  ∃ Ambien 10 MG Oral Tablet (Zolpidem Tartrate); TAKE 1 TABLET AT BEDTIME AS NEEDED FOR INSOMNIA;<br>Therapy: (Recorded: 19Dec2018) to; Status: ACTIVE Recorded                                             |
| FM-IM-SRS-Clinical Staff Note                                                                                                    | B Montelukast Sodium 4 MG Oral Tablet Chewable; CHEW AND SWALLOW 1 TABLET AT BEDTIME; Last Rx:16Jan2019;<br>Status: UNAUTHORIZED - Requires Signature Ordered                                                 |
| FM-IM-SRS-Clinical St<br>History of Present Illness FM-IM-SRS-Clinical Staff Note FM-IM-SRS-Clinical Staff Note FM-IM-SRS-FM-IM-SRS-FM-IM- | ProAir HFA 108 (90 Base) MCG/ACT Inhalation Aerosol Solution; INHALE 1 TO 2 PUFFS EVERY 4 TO 6 HOURS AS<br>NEEDED:                                                                                            |
| FM-IM-DM-CV-Vertical                                                                                                    | Therapy: (Recorded: 19Dec2018) to; Status: ACTIVE Recorded                                                                                                    |
| FM-IM-GLGU                                                                                                    | Therapy: (Recorded:21 Jan2019) to: Statue: ACTIVE Recorded                                                                                                    |
| FM-IM-Respiratory FM-IM-MSK Heading Heading He   | ProAir HFA AERS; INHALE 1 PUFF EVERY 4 HOURS AS NEEDED;<br>Therapy: (Recorded:21Jan2019) to: Status: ACTIVE Recorded                                                                                          |
| FM-IM-Mood 500 Hz 1 KHz 2 KHz 4 KHz Uncorrected                                                                                                    | ProAir Respictick 108 (90 Base) MCG/ACT Inhalation Aerosol Powder Breath Activated; INHALE 1 PUFFS Every 4                                                                                                    |
| Chronic Controlled Subst 25 dB R R C R C R C R C R C R C R C R C R C                                                                                                    | Therapy: (Recorded:16Jan2019) to; Status: ACTIVE Recorded                                                                                                    |
| Chronic non-cancer pai                                                                                                    | <sup>(B)</sup> <sup>v</sup> <sub>6</sub> Tylenol 8 Hour Arthritis Pain 650 MG Oral Tablet Extended Release; TAKE 1 TABLET 3-4 TIMES DAILY; To Be Done:<br>14Dec2019: Status: HOLD EOR. Administration Ordered |

- The added Medication History will be **pink** until it is saved.
- To save the information, click on the **Commit** button.
- Once you click <u>Commit</u>, you will get an "Encounter Summary" pop-up window
- Click Save and Continue

| SRSTEST, Pony       02-Feb-1989       (29 years)       F       Appointment 12-Sep-2018                                                                                                    |
|----------------------------------------------------------------------------------------------------|
| Image: Appointment Type:       REG       Reason For Visit:       MONKEY BITE       Billing:       SPEES, DAVID       Metal         View By:       Problem       Pat Loc:       Status:       Image: CDS Service not available.         Alert Last Updated:       Error: CDS Service not available.       Alert Displayed: Active; for TEST, MATW1         Asthma (J45.909)       ADDED_ASSESSED       ECG; Status:Active; Requested for:10Sep2018; (Asthma) Send to Performing Location; EKG; ADDED         Bealth Maintenance       Pat Loc:       Image: CDS Service not available.         Health Maintenance       200.00)       ASSESSED         Influenza, seasonal, injectable; 0.5ml intramuscular; Status: Temporary Deferral - Illness       9/12/2018; Ordered (Health Maintenance); ADDED, EDITED         * MMR:       NJECT 0.5       ML Subcutaneous; Dose: 0.5; Route: Subcutaneous; Site: IM-Left Deltoid; Done: 12Sep2018 01:18PM; Status: Complete; Ordered (Health Maintenance); ADDED, EDITED         * Tdap (Adacel); INJECT 0.5       ML Intramuscular; Dose: 0.5; Route: Intramuscular; Site: IM-Left Deltoid; Done: 12Sep2018 01:18PM; Status: Complete; Ordered (Health Maintenance); ADDED, EDITED         * CG; Status:Hold For - Manual Activation; Requested for:12Sep2018; (Health Maintenance) Send to Performing Location; EKG; ADDED         Bub ATC; Status:Hold For - Manual Activation by Lab; Requested for:12Sep2018; (Health Maintenance) Send to Performing Location; Laboratory; ADDED         @ Unassigned       Zolpidem Tartrate 10 MG                                                                                                    |
| View By: Problem       Pat Loc:       Status:       Status:       Stat                                                                                                    |
| Alert Last Updated:       Error: CDS Service not available.         Alert Displayed: Active:       for TEST, MATW1         Asthma (J45.909) ADDED,ASSESSED       ECG; Status:Active; Requested for:10Sep2018; (Asthma) Send to Performing Location; EKG; ADDED         ■ Health Maintenance       Health Maintenance         Health Maintenance; ADDED,DEFERRED,EDITED       * MMR; INJECT 0.5 ML subcutaneous; Dose: 0.5; Route: Subcutaneous; Site: IM-Left Deltoid; Done: 12Sep2018 01:18PM; Status: Complete; Ordered (Health Maintenance); ADDED,EDITED         * Tdap (Adacel); INJECT 0.5 ML Intramuscular; Dose: 0.5; Route: Intramuscular; Site: IM-Left Deltoid; Done: 12Sep2018 01:18PM; Status: Complete; Ordered (Health Maintenance); ADDED,EDITED         * Tdap (Adacel); INJECT 0.5 ML Intramuscular; Dose: 0.5; Route: Intramuscular; Site: IM-Left Deltoid; Done: 12Sep2018 01:18PM; Status: Complete; Ordered (Health Maintenance); ADDED,EDITED         ECG; Status:Hold For - Manual Activation; Requested for:20Sep2018; (Health Maintenance) Send to Performing Location; EKG; ADDED         Hgb A1C; Status:Hold For - Manual Activation by Lab; Requested for:12Sep2018; (Health Maintenance) Send to Performing Location; EKG; ADDED         Unassigned         Zolpidem Tartrate 10 MG Oral Tablet (Ambien); TAKE 1 TABLET AT BEDTIME AS NEEDED FOR INSOMNIA; Therapy: 20Sep2018 to [Evaluate:21Sep2018]; Last Rx:20Sep2018; Status: UNAUTHORIZED - Requires Signature Ordered; DAW = N; Days:1; Oty:0.5 Tablet; Refills:0; Print Rx; PRESCRIBED;         *       Tylenol 8 Hour Arthritis Pain 650 MG Oral Tablet Extended Release; TAKE 1 TABLET 3-4 TIMES DAILY; To Be Done: 10Sep2018; Status: HOLD FOR - A                                                                                                    |
| Astima (J45.909) ADDED,ASSESSED<br>ECG; Status:Active; Requested for:10Sep2018; (Asthma) Send to Performing Location; EKG; ADDED<br>Health Maintenance (200.00) ASSESSED<br>Influenza, seasonal, injectable; 0.5ml intramuscular; Status: Temporary Deferral - Illness 9/12/2018; Ordered (Health<br>Maintenance); ADDED,DEFERRED,EDITED<br>* MMR; INJECT 0.5 ML Subcutaneous; Dose: 0.5; Route: Subcutaneous; Site: IM-Left Deltoid; Done: 12Sep2018 01:18PM;<br>Status: Complete; Ordered (Health Maintenance); ADDED,EDITED<br>* Tdap (Adacel); INJECT 0.5 ML Intramuscular; Dose: 0.5; Route: Intramuscular; Site: IM-Left Deltoid; Done: 12Sep2018<br>01:19PM; Status: Complete; Ordered (Health Maintenance); ADDED,EDITED<br>ECG; Status:Hold For - Manual Activation; Requested for:20Sep2018; (Health Maintenance) Send to Performing Location; EKG;<br>ADDED<br>Hgb A1C; Status:Hold For - Manual Activation by Lab; Requested for:12Sep2018; (Health Maintenance) Send to Performing<br>Location; Laboratory; ADDED<br>Unassigned<br>Solptidem Tartrate 10 MG Oral Tablet (Ambien); TAKE 1 TABLET AT BEDTIME AS NEEDED FOR INSOMNIA;<br>Therapy: 20Sep2018; to (Evaluate:21Sep2018); Last Rx:20Sep2018; Status: UNAUTHORIZED - Requires Signature<br>Ordered; DAW = N; Days:1; Otyo.5 Tablet; Refills:0; Print Rx; PRESCRIBED;<br>* Tylenol 8 Hour Arthrits Pain 650 MO Corl Tablet Extended Release; TAKE 1 TABLET 34 TIMES DAILY; To Be Done:<br>10Sep2018; Status: HOLD FOR - Administration Ordered; DAW = N; Request Administration; ORDERED;                                                                                                    |
| <ul> <li>ECG; Status:Active; Requested for:10Sep2018; (Asthma) Send to Performing Location; EKG; ADDED</li> <li>Health Maintenance</li> <li>Health Maintenance</li> <li>(200.00) ASSESSED</li> <li>Influenza, seasonal, injectable; 0.5ml intramuscular; Status: Temporary Deferral - Illness 9/12/2018; Ordered (Health Maintenance); ADDED,DEFERRED,EDITED</li> <li>* MMR; INJECT 0.5 ML Subcutaneous; Dose: 0.5; Route: Subcutaneous; Site: IM-Left Deltoid; Done: 12Sep2018 01:18PM; Status: Complete; Ordered (Health Maintenance); ADDED,EDITED</li> <li>* Tdap (Adacel); INJECT 0.5 ML Intramuscular, Dose: 0.5; Route: Intramuscular; Site: IM-Left Deltoid; Done: 12Sep2018 01:18PM; Status: Complete; Ordered (Health Maintenance); ADDED,EDITED</li> <li>* Tdap (Adacel); INJECT 0.5 ML Intramuscular, Dose: 0.5; Route: Intramuscular; Site: IM-Left Deltoid; Done: 12Sep2018 01:18PM; Status: Complete; Ordered (Health Maintenance); ADDED,EDITED</li> <li>ECG; Status:Hold For - Manual Activation; Requested for:20Sep2018; (Health Maintenance) Send to Performing Location; EKG; ADDED</li> <li>Bubasigned</li> <li>✓ Zolpidem Tartrate 10 MG Oral Tablet (Ambien); TAKE 1 TABLET AT BEDTIME AS NEEDED FOR INSOMNIA; Therapy: 20Sep2018 to (Evaluate:21Sep2018); Last Re:20Sep2018; Status: UNAUTHORIZED - Requires Signature Ordered; DAW = N; Days:1; Qty:0.5 Tablet; Refills:0; Print Rx; PRESCRIBED;</li> <li>* Tylenol 8 Hour Athritis Pain 650 MO Corl Tablet Extended Release; TAKE 1 TABLET 34 TIMES DAILY; To Be Done: 10Sep2018; Status: HOLD FOR - Administration Ordered; DAW = N; Request Administration; ORDERED;</li> </ul>                                                                                                    |
| <ul> <li>□ Health Maintenance         Health Maintenance         Health Maintenance (200.00) ASSESSED         Influenza, seasonal, injectable; 0.5ml intramuscular; Status: Temporary Deferral - Illness 9/12/2018; Ordered (Health         Maintenance); ADDED,DEFERRED,EDITED         * MMR; INJECT 0.5 ML Subcutaneous; Dose: 0.5; Route: Subcutaneous; Site: IM-Left Deltoid; Done: 12Sep2018 01:18PM;         Status: Complete; Ordered (Health Maintenance); ADDED,EDITED         * Tdap (Adacel); INJECT 0.5 ML Intramuscular; Dose: 0.5; Route: Intramuscular, Site: IM-Left Deltoid; Done: 12Sep2018         01:19PM; Status: Complete; Ordered (Health Maintenance); ADDED,EDITED         ECG; Status:Hold For - Manual Activation, Requested for:20Sep2018; (Health Maintenance) Send to Performing Location; EKG;         ADDED         Hgb A1C; Status:Hold For - Manual Activation by Lab; Requested for:12Sep2018; (Health Maintenance) Send to Performing Location; LKG;         ADDED         Hgb A1C; Status:Hold For - Manual Activation by Lab; Requested for:12Sep2018; (Health Maintenance) Send to Performing Location; Laboratory; ADDED         Unassigned         Zolpidem Tartrate 10 MG Oral Tablet (Ambien); TAKE 1 TABLET AT BEDTIME AS NEEDED FOR INSOMNIA;         Therapy: 20Sep2018 to (Evaluate:21Sep2018); Last Re:20Sep2018; Status: UNAUTHORIZED - Requires Signature         Ordered; DAW = N; Days:1; Qty:0.5 Tablet; Refills:0; Print Rx; PRE SCRIBED;         % Tylenol 8 Hour Arthrits Pain 650 MO Corl Tablet Extended Release; TAKE 1 TABLET 34 TIMES DAILY; To Be Done:         10Sep2018; Status: HOLD FOR - Administration Ordered; DAW = N; Request Administration; ORDERED;         %         Tylenol 8 Hour Athritis Pain 650 MO Corl Tablet Xetended Release; TAKE 1 TABLET 34 TIMES DAILY; To Be Done:         10Sep2018; Status: HOLD FOR - Administration Ordered; DAW = N; Request Administration; ORDERED;         </li> </ul> |
| Health Maintenance (200.00) ASSESSED         Influenza, seasonal, injectable; 0.5ml intramuscular, Status: Temporary Deferral - Illness 9/12/2018; Ordered (Health Maintenance); ADDED,DEFERRED,EDITED         * MMR; INJECT 0.5 ML Subcutaneous; Dose: 0.5; Route: Subcutaneous; Site: IM-Left Deltoid; Done: 12Sep2018 01:18PM; Status: Complete; Ordered (Health Maintenance); ADDED,EDITED         * Tdap (Adacel); INJECT 0.5 ML Intramuscular; Dose: 0.5; Route: Intramuscular; Site: IM-Left Deltoid; Done: 12Sep2018 01:18PM; Status: Complete; Ordered (Health Maintenance); ADDED,EDITED         ECG; Status:Hold For - Manual Activation; Requested for:20Sep2018; (Health Maintenance) Send to Performing Location; EKG; ADDED         Hgb A1C; Status:Hold For - Manual Activation by Lab; Requested for:12Sep2018; (Health Maintenance) Send to Performing Location; Laboratory; ADDED         Imassigned         Imassigned                                                                                                    |
| <ul> <li>Initianiza, seasonal, injectable, U.Smi intramuscular, Status: Temporary Deternal - Iliness 9/12/2016; Ordered (Health Maintenance); ADDED, DEFERRED, EDITED     * MMR; INJECT 0.5 ML Subcutaneous; Dose: 0.5; Route: Subcutaneous; Site: IM-Left Deltoid; Done: 12Sep2018 01:18PM; Status: Complete; Ordered (Health Maintenance); ADDED, EDITED     * Tdap (Adacel); INJECT 0.5 ML Intramuscular, Dose: 0.5; Route: Intramuscular, Site: IM-Left Deltoid; Done: 12Sep2018 01:18PM; Status: Complete; Ordered (Health Maintenance); ADDED,EDITED     * Tdap (Adacel); INJECT 0.5 ML Intramuscular, Dose: 0.5; Route: Intramuscular, Site: IM-Left Deltoid; Done: 12Sep2018 01:18PM; Status: Complete; Ordered (Health Maintenance); ADDED,EDITED     ECG; Status:Hold For - Manual Activation; Requested for:20Sep2018; (Health Maintenance) Send to Performing Location; EKG; ADDED     Hgb A1C; Status:Hold For - Manual Activation by Lab; Requested for:12Sep2018; (Health Maintenance) Send to Performing Location; Laboratory; ADDED     Unassigned     Zolpidem Tartrate 10 MG Oral Tablet (Ambien); TAKE 1 TABLET AT BEDTIME AS NEEDED FOR INSOMNIA; Therapy: 20Sep2018 to (Evaluate:21Sep2018); Last Rx:20Sep2018; Status: UNAUTHORIZED - Requires Signature Ordered; DAW = N; Days:1; Oty:0.5 Tablet; Print Rx; PRESCRIBED;     *, Tylenol 8 Hour Arthritis Pain 650 MG Oral Tablet Extended Release; TAKE 1 TABLET 34 TIMES DAILY; To Be Done: 10Sep2018; Status: HOLD FOR - Administration Ordered; DAW = N; Request Administration; ORDERED;</li> </ul>                                                                                                    |
| <ul> <li>* MMR; INJECT 0.5 ML Subcutaneous; Dose: 0.5; Route: Subcutaneous; Site: IM-Left Deltoid; Done: 12Sep2018 01:18PM; Status: Complete; Ordered (Health Maintenance); ADDED,EDITED</li> <li>* Tdap (Adacel); INJECT 0.5 ML Intramuscular, Dose: 0.5; Route: Intramuscular, Site: IM-Left Deltoid; Done: 12Sep2018 01:18PM; Status: Complete; Ordered (Health Maintenance); ADDED,EDITED</li> <li>ECG; Status:Hold For - Manual Activation; Requested for:20Sep2018; (Health Maintenance) Send to Performing Location; EKG; ADDED</li> <li>Hgb A1C; Status:Hold For - Manual Activation by Lab; Requested for:12Sep2018; (Health Maintenance) Send to Performing Location; EKG; ADDED</li> <li>Unassigned</li> <li>Zolpidem Tartrate 10 MG Oral Tablet (Ambien); TAKE 1 TABLET AT BEDTIME AS NEEDED FOR INSOMNIA; Therapy: 20Sep2018 to [Evaluate:21Sep2018]; Last Rx:20Sep2018; Status: UNAUTHORIZED - Requires Signature Ordered; DAW = N; Days:1; Oty:0.5 Tablet; Refills:0; Print Rx; PRESCRIBED;</li> <li>* Tylenol 8 Hour Arthritis Pain 650 MG Oral Tablet Extended Release; TAKE 1 TABLET 34 TIMES DAILY; To Be Done: 10Sep2018; Status: HOLD FOR - Administration Ordered; DAW = N; Request Administration; ORDERED;</li> </ul>                                                                                                    |
| Status: Complete; Ordered (Health Maintenance); ADDED,EDITED  * Tdap (Adacel); INJECT 0.5 ML Intramuscular, Dose: 0.5; Route: Intramuscular, Site: IM-Left Deltoid; Done: 12Sep2018 01.19PM; Status: Complete; Ordered (Health Maintenance); ADDED,EDITED ECG; Status:Hold For - Manual Activation; Requested for:20Sep2018; (Health Maintenance) Send to Performing Location; EKG; ADDED Hgb A1C; Status:Hold For - Manual Activation by Lab; Requested for:12Sep2018; (Health Maintenance) Send to Performing Location; EKG; ADDED Unassigned  Zolpidem Tartrate 10 MG Oral Tablet (Ambien); TAKE 1 TABLET AT BEDTIME AS NEEDED FOR INSOMNIA; Therapy: 20Sep2018 to [Evaluate:21Sep2018]; Last Rx:20Sep2018; Status: UNAUTHORIZED - Requires Signature Ordered; DAW = N; Days:1; Oty:0.5 Tablet; Refills:0; Print Rx; PRESCRIBED; % Tylenol 8 Hour Arthritis Pain 650 MG Oral Tablet Extended Release; TAKE 1 TABLET 34 TIMES DAILY; To Be Done: 10Sep2018; Status: HOLD FOR - Administration Ordered; DAW = N; Request Administration; ORDERED;                                                                                                    |
| <ul> <li>* Tag (Adacel); INJECT 0.5 ML Intramuscular, Dose: 0.5; Route: Intramuscular, Site: IM-Left Deltoid; Done: 12Sep2018<br/>01:19PM; Status: Complete; Ordered (Health Maintenance); ADDED,EDITED<br/>ECG; Status:Hold For - Manual Activation; Requested for:20Sep2018; (Health Maintenance) Send to Performing Location; EKG;<br/>ADDED<br/>Hgb A1C; Status:Hold For - Manual Activation by Lab; Requested for:12Sep2018; (Health Maintenance) Send to Performing Location; EKG;<br/>ADDED</li> <li>Hgb A1C; Status:Hold For - Manual Activation by Lab; Requested for:12Sep2018; (Health Maintenance) Send to Performing<br/>Location; Laboratory; ADDED</li> <li>Unassigned</li> <li>Zolpidem Tartrate 10 MG Oral Tablet (Ambien); TAKE 1 TABLET AT BEDTIME AS NEEDED FOR INSOMNIA;<br/>Therapy: 20Sep2018 to (Evaluate:21Sep2018); Last Rx:20Sep2018; Status: UNAUTHORIZED - Requires Signature<br/>Ordered; DAW = N; Days:1; Oty:0.5 Tablet; Refills:0; Print Rx; PRESCRIBED;</li> <li>*o, Tylenol 8 Hour Arthritis Pain 650 MG Oral Tablet Extended Release; TAKE 1 TABLET 3-4 TIMES DAILY; To Be Done:<br/>10Sep2018; Status: HOLD FOR - Administration Ordered; DAW = N; Request Administration; ORDERED;</li> </ul>                                                                                                    |
| <ul> <li>Control W, class. Complete, Ordered (treatministration), ADDED, EDD.</li> <li>CGS: Status:Hold For - Manual Activation; Requested for:20Sep2018; (Health Maintenance) Send to Performing Location; EKG; ADDED</li> <li>Hgb A1C; Status:Hold For - Manual Activation by Lab; Requested for:12Sep2018; (Health Maintenance) Send to Performing Location; Laboratory; ADDED</li> <li>Unassigned</li> <li>Zolpidem Tartrate 10 MG Oral Tablet (Ambien); TAKE 1 TABLET AT BEDTIME AS NEEDED FOR INSOMNIA; Therapy: 20Sep2018 to (Evaluate:21Sep2018); Last Rx:20Sep2018; Status: UNAUTHORIZED - Requires Signature Ordered; DAW = N; Days:1; Qty:0.5 Tablet; Refills:0; Print Rx; PRESCRIBED;</li> <li>*o Tylenol 8 Hour Arthritis Pain 650 MG Oral Tablet Extended Release; TAKE 1 TABLET 3-4 TIMES DAILY; To Be Done: 10Sep2018; Status: HOLD FOR - Administration Ordered; DAW = N; Request Administration; ORDERED;</li> </ul>                                                                                                    |
| ADDED<br>Hgb A1C; Status:Hold For - Manual Activation by Lab; Requested for:12Sep2018; (Health Maintenance) Send to Performing<br>Location; Laboratory; ADDED<br>Unassigned<br>Zolpidem Tartrate 10 MG Oral Tablet (Ambien); TAKE 1 TABLET AT BEDTIME AS NEEDED FOR INSOMNIA;<br>Therapy: 20Sep2018 to (Evaluate:21Sep2018); Last Rx:20Sep2018; Status: UNAUTHORIZED - Requires Signature<br>Ordered; DAW = N; Days:1; Oty:0.5 Tablet; Refills:0; Print Rx; PRESCRIBED;<br>* Tylenol 8 Hour Arthritis Pain 650 MG Oral Tablet Extended Release; TAKE 1 TABLET 3.4 TIMES DAILY; To Be Done:<br>10Sep2018; Status: HOLD FOR - Administration Ordered; DAW = N; Request Administration; ORDERED;                                                                                                    |
| Hgb A1C; Status:Hold For - Manual Activation by Lab; Requested for:12Sep2018; (Health Maintenance) Send to Performing<br>Location; Laboratory; ADDED<br>■ Unassigned<br>■ Zolpidem Tartrate 10 MG Oral Tablet (Ambien); TAKE 1 TABLET AT BEDTIME AS NEEDED FOR INSOMNIA;<br>Therapy: 20Sep2018 to [Evaluate:21Sep2018); Last Rx:20Sep2018; Status: UNAUTHORIZED - Requires Signature<br>Ordered; DAW = N; Days:1; Qty:0.5 Tablet; Refills:0; Print Rx; PRESCRIBED;<br>° 5 Tylenol 8 Hour Arthritis Pain 650 MG Oral Tablet Extended Release; TAKE 1 TABLET 3-4 TIMES DAILY; To Be Done:<br>10Sep2018; Status: HOLD FOR - Administration Ordered; DAW = N; Request Administration; ORDERED;                                                                                                    |
| <ul> <li>Unassigned</li> <li>✓ Zolpidem Tartrate 10 MG Oral Tablet (Ambien); TAKE 1 TABLET AT BEDTIME AS NEEDED FOR INSOMNIA;<br/>Therapy: 20Sep2018 to [Evaluate:21Sep2018]; Last Rx:20Sep2018; Status: UNAUTHORIZED - Requires Signature<br/>Ordered; DAW = N; Days:1; Qty:0.5 Tablet; Refills:0; Print Rx; PRESCRIBED;</li> <li>% Tylenol 8 Hour Arthritis Pain 650 MG Oral Tablet Extended Release; TAKE 1 TABLET 3-4 TIMES DAILY; To Be Done:<br/>10Sep2018; Status: HOLD FOR - Administration Ordered; DAW = N; Request Administration; ORDERED;</li> </ul>                                                                                                    |
| <ul> <li>Colpidem Tartrate 10 MG Oral Tablet (Ambien); TAKE 1 TABLET AT BEDTIME AS NEEDED FOR INSOMNIA;<br/>Therapy: 205ep2018 to [Evaluate:215ep2018]; Last Rx:205ep2018; Status: UNAUTHORIZED - Requires Signature<br/>Ordered; DAW = N; Days:1; Qty:0.5 Tablet; Refills:0; Print Rx; PRESCRIBED;</li> <li>* Tylenol 8 Hour Arthritis Pain 650 MC Oral Tablet Extended Release; TAKE 1 TABLET 34 TIMES DAILY; To Be Done:<br/>10Sep2018; Status: HOLD FOR - Administration Ordered; DAW = N; Request Administration; ORDERED;</li> </ul>                                                                                                    |
| Therapy: 205ep2018 to (Evaluate:215ep2018); Last Rx:205ep2018; Status: UNAUTHORIZED - Requires Signature Ordered; DAW = N; Days:1; Qty:0.5 Tablet; Refills:0; Print Rx; PRESCRIBED;         %       Tylenol 8 Hour Arthritis Pain 650 MC oral Tablet Extended Release; TAKE 1 TABLET 3-4 TIMES DAILY; To Be Done: 10Sep2018; Status: HOLD FOR - Administration Ordered; DAW = N; Request Administration; ORDERED;                                                                                                    |
| Ordered; DAW = N; Days:1; Qty:0.5 Tablet; Reffils:0; Print Rx; PRESCRIBED;         °c       Tylenol 8 Hour Arthritis Pain 650 MG Oral Tablet Extended Release; TAKE 1 TABLET 3-4 TIMES DAILY; To Be Done: 10Sep2018; Status: HOLD FOR - Administration Ordered; DAW = N; Request Administration; ORDERED;                                                                                                    |
| 10Sep2018; Status: HOLD FOR - Administration Ordered; DAW = N; Request Administration; ORDERED;                                                                                                    |
|                                                                                                    |
|                                                                                                    |
|                                                                                                    |
| 111 F                                                                                                    |
| New Rx - For Internal Use Only*                                                                                                    |
| Patient Education Content Print options Reporting                                                                                                    |
| CareGuide Patient instructions Ad Hoc Patient instructions Irransition of Care                                                                                                    |
| Carecoude Patient Wornographs Medication Prome Use Default KX Printer Summary or Care Received                                                                                                    |
| E dit Clinical Summary                                                                                                    |
|                                                                                                    |
| Print Pt.Ed Continue Save and continue Save Delete Unsaved                                                                                                    |

This allows you to verify the information that was entered before it is saved in the patient's chart.

Continue - will close the Encounter Summary window without saving the information. The information will remain pink

Save and continue - will **save** the information and **close** the Encounter Summary window. The information will no longer be pink

Save

- will **save** the information and keep the Encounter Summary window **open**. The information will no longer be pink.

Delete Unsaved Delete Unsaved – will delete the information without saving and close the Encounter Summary window. The information will be removed from the patient's chart.

# **Edit Medication**

• Right click on the medication and click *Edit* 

|                                                                                                    | New                             | Appointment: 16-Jan-2019 🝳            |
|----------------------------------------------------------------------------------------------------|---------------------------------|---------------------------------------|
|                                                                                                    | 1 InfoButton                    |                                       |
|                                                                                                    | Cancel                          | ۲                                     |
| Med Eleverbeet                                                                                         | Cancel Entry                    |                                       |
| Chart Viewer Problem Encounter Meds Orders ,                                                           | View                            | wsheets VS/GrthChart Patient Worklist |
| Current Medications  Vone Alpha                                                                        | View in new window              |                                       |
| Record Registry Consult Select non-consult reason V Type v                                             | Edit                            | History                               |
| Ambien 10 MG Oral Tablet (Zolpidem Tartrate): TAKE                                                     | Edit Selected                   | DED FOR INSOMNIA:                     |
| Therapy: (Recorded:19Dec2018) to; Status: ACTIVE Re                                                    | Enter Result                    |                                       |
| Montelukast Sodium 4 MG Oral Tablet Chewable; CHE<br>Status: UNAUTHORIZED – Requires Signature Ordered | Send eReferral Response         | BEDTIME; Last Rx:16Jan2019;           |
| ProAir HFA 108 (90 Base) MCG/ACT Inhalation Aerosc                                                     | Enter Goal                      | EVERY 4 TO 6 HOURS AS                 |
| NEEDED;                                                                                                | Annotate                        |                                       |
|                                                                                                    | View Annotations                |                                       |
| Therapy: (Recorded:21Jan2019) to; Status: ACTIVE Re                                                    | Renew                           |                                       |
| ProAir RespiClick 108 (90 Base) MCG/ACT Inhalation /<br>hours PBN:                                     | Renew with changes              | NHALE 1 PUFFS Every 4                 |
| Therapy: (Recorded:16Jan2019) to; Status: ACTIVE Re                                                    | Void                            |                                       |
| <sup>™</sup> ° <sup>7</sup> ° Tylenol 8 Hour Arthritis Pain 650 MG Oral Tablet Exter                   | Authorize                       | TIMES DAILY; To Be Done:              |
| 14Dec2018; Status: HOLD FOR - Administration Ordere                                                    | Resign Failed EPCS Signature    |                                       |
|                                                                                                    | Void Failed CS and Order New Rx |                                       |
|                                                                                                    | Print CS after transmit failure |                                       |
|                                                                                                    | Print Coupon                    |                                       |
|                                                                                                    | Continue                        |                                       |
|                                                                                                    | Add On Orders                   |                                       |
| N                                                                                                    | Complete Today                  |                                       |
| 1                                                                                                    | Complete On                     |                                       |
|                                                                                                    | Order D/C                       |                                       |
|                                                                                                    | Record D/C                      |                                       |
|                                                                                                    | Temp Defer                      |                                       |
|                                                                                                    | Chara Defaural                  |                                       |

- The edited Medication will be **pink** until it is saved.
- To save the information, click on the Commit button.
- Once you click <u>Commit</u>, you will get an "Encounter Summary" pop-up window
- Click Save and continue

#### **Remove Medication**

Inform the provider if the patient is no longer taking a medication that is on their medication list. **DO NOT** remove the medication unless instructed by the provider.

The provider will consult with the patient and either remove the medication or instruct you to remove it.

• Right click on the medication and click **Record D/C** 

|                                                                                                    |   | New                             | •     | Appoir                     | ntment: 16-Jan-2019 🍳 |
|----------------------------------------------------------------------------------------------------|---|---------------------------------|-------|----------------------------|-----------------------|
|                                                                                                    | 0 | InfoButton                      |       |                            |                       |
|                                                                                                    |   | Cancel                          |       |                            | ۲                     |
| Med Flowsheet                                                                                                    |   | Cancel Entry                    |       |                            |                       |
| Chart Viewer Problem Encounter Meds Orders                                                                               |   | View                            | neets | VS/GrthChart               | Patient Worklist      |
| Current Medications - None - Alpha - S                                                                                   |   | View in new window              |       |                            |                       |
| Record Registry Consult Select non-consult reason Type v                                                                 |   | Edit                            |       |                            | History               |
| Ambien 10 MG Oral Tablet (Zolnidem Tartrate): TAKE                                                                       |   | Edit Selected                   |       |                            |                       |
| Therapy: (Recorded:19Dec2018) to; Status: ACTIVE Re                                                                      |   | Enter Result                    |       | K INSOMINIA,               |                       |
| Montelukast Sodium 4 MG Oral Tablet Chewable; CHE                                                                        |   | Send eReferral Response         | EDTIN | /IE; Last Rx:16J           | an2019;               |
| Status: UNAUTHORIZED - Requires Signature Ordered                                                                        |   | Enter Goal                      | VEDV  |                            |                       |
| NEEDED:                                                                                                    |   | Annotate                        | VERT  | 4 10 6 HOURS               | AS                    |
| Therapy: /Recorded: 19Dec2018) to: Status: ACTIVE Re                                                                     |   | View Annotations                |       |                            |                       |
| Therapy: (Recorded:21Jan2019) to; Status: ACTIVE Re                                                                      |   | Renew                           |       |                            |                       |
| ■ ProAir RespiClick 108 (90 Base) MCG/ACT Inhalation /                                                                   |   | Renew with changes              | HALE  | 1 PUFFS Every              | 4                     |
| hours PRN;                                                                                                    |   | Void                            |       |                            |                       |
| Therapy. (Recorded. IoJan2019) to, Status. ACTIVE Re <sup>™</sup> Tylenol 8 Hour Arthritis Pain 650 MG Oral Tablet Exter |   | Authorize                       | MES   | DAILY <sup>.</sup> To Be D | one:                  |
| 14Dec2018; Status: HOLD FOR - Administration Ordere                                                                      |   | Resign Failed EPCS Signature    |       | 2, 121, 10 20 2            |                       |
|                                                                                                    |   | Void Failed CS and Order New Rx |       |                            |                       |
|                                                                                                    |   | Print CS after transmit failure |       |                            |                       |
|                                                                                                    |   | Print Coupon                    |       |                            |                       |
|                                                                                                    |   | Continue                        |       |                            |                       |
|                                                                                                    |   | Add On Orders                   |       |                            |                       |
|                                                                                                    |   | Complete Today                  |       |                            |                       |
| N                                                                                                    |   | Complete On                     |       |                            |                       |
| μζ                                                                                                    |   | Order D/C                       |       |                            |                       |
|                                                                                                    |   | Record D/C                      |       |                            |                       |
|                                                                                                    |   | Temp Defer                      |       |                            |                       |
|                                                                                                    |   | Stop Deferral                   |       | R                          |                       |

- To save the information, click on the **Commit** button.
- Once you click <u>Commit</u>, you will get an "Encounter Summary" pop-up window
- Click Save and continue

## **Renew Medications**

• Right click the name of the medication to refill and click on *Renew with Changes.* 

|                                                                                                    |   | New                             | Appointment: 16-Jan-2019              |  |
|----------------------------------------------------------------------------------------------------|---|---------------------------------|---------------------------------------|--|
|                                                                                                    | 0 | InfoButton                      | -                                     |  |
|                                                                                                    |   | Cancel                          |                                       |  |
| Mad Elaurahaat                                                                                         |   | Cancel Entry                    |                                       |  |
| Chart Viewer Problem Encounter Meds Orders                                                             |   | View                            | vsheets VS/GrthChart Patient Worklist |  |
| Current Medications - None - Alpha - 5 5                                                               |   | View in new window              |                                       |  |
| Record Registry Consult Select non-consult reason   Type years                                         |   | Edit                            | History                               |  |
| Ambien 10 MG Oral Tablet (Zolpidem Tartrate); TAKE                                                     |   | Edit Selected                   | DED FOR INSOMNIA;                     |  |
| Therapy: (Recorded:19Dec2018) to; Status: ACTIVE Re                                                    |   | Enter Result                    |                                       |  |
| Montelukast Sodium 4 MG Oral Tablet Chewable; CHE<br>Status: UNAUTHORIZED - Requires Signature Ordered |   | Enter Goal                      | BEDTIME; Last Rx:16Jan2019;           |  |
|                                                                                                    |   | Annotate                        | EVERY 4 TO 6 HOURS AS                 |  |
| NEEDED;<br>Therapy: /Recorded:19Dec2018) to: Status: ACTIVE Re                                         |   | View Annotations                |                                       |  |
| ProAir HFA AERS; INHALE 1 PUFF EVERY 4 HOURS<br>Therapy: (Recorded:21Jan2019) to: Status: ACTIVE Re    |   | Renew                           | -                                     |  |
| ProAir RespiClick 108 (90 Base) MCG/ACT Inhalation A                                                   |   | Renew with changes              | NHALE 1 PUFFS Every 4                 |  |
| hours PRN;                                                                                             |   | Void                            |                                       |  |
|                                                                                                    |   | Authorize                       | TIMES DAILY: To Be Done:              |  |
| 14Dec2018; Status: HOLD FOR - Administration Ordere                                                    |   | Resign Failed EPCS Signature    | Time of all i, to be bolie.           |  |
|                                                                                                    |   | Void Failed CS and Order New Rx |                                       |  |

| 🔜 Medication Details                                                                                                    |                                                                           |                                  | _ 🗆 X                    |
|----------------------------------------------------------------------------------------------------|---------------------------------------------------------------------------|----------------------------------|--------------------------|
| SRSTEST, Santa 08-Jun-1996 (22 yea                                                                                                    |                                                                           |                                  | Appointment: 16-Jan-2019 |
| - Order Entry                                                                                                    |                                                                           | V                                | Record w/o Ordering      |
| ProAir HFA AERS                                                                                                    | <b>•</b> ()                                                               | For: [0]                         | ¥                        |
| ✤ Co-Pay and Coverage Detail                                                                                                    |                                                                           |                                  | <u>*</u>                 |
| <b>\$ Sig</b> Status Active;                                                                                                    |                                                                           |                                  |                          |
| Wt:76.20 Kg 16 Jan 2019                                                                                                    | Ht:177.80 cm 16 Jan 2019                                                  | BSA:1.94                         |                          |
| SIG :      Personal C New Structured                                                                                                    | C New Free Text                                                           | Dosage Calculator                |                          |
|                                                                                                    | Maximum Daily Dose:                                                       | Total Daily Dose:                |                          |
| ALL A INHALE 1 PUFF EVERY 4<br>Q4H<br>QD<br>DDN NHALE 1 TO 2 PUFFS FOUR TH<br>DDN NHALE 1 TO 2 PUFFS EVEN<br>NHALE 1 TO 2 PUFFS EVEN<br>NHALE 1 TO 2 PUFFS EVEN | IOURS AS NEEDED.<br>IES DAILY AS DIRECTED.<br>IRY 4 TO 6 HOURS AS NEEDED. | ×                                |                          |
| Days: Qty: 8.5 GM                                                                                                    | Inhaler 🔻 Refill: 0 🖽                                                     | Evaluate 🔻 🗖 🗇 DAW               |                          |
|                                                                                                    |                                                                           | Save as default for selected SIG |                          |
| Record                                                                                                    |                                                                           | NOT LISTED - Q. ES               | Split Rx                 |
| * Additional Details                                                                                                    |                                                                           |                                  |                          |
| Pharmacy<br>Instructions:<br>(210 chars)                                                                                                    |                                                                           | Cite Result                      | ]                        |
| Ordered By: C LIGHT, CYRIL S.B.                                                                                                    | - Q. O                                                                    |                                  |                          |
| Managed By: LIGHT,CYRIL S.B. 🔹 🔍 S                                                                                                    | upervised By:                                                             | Auth: Not Required               |                          |
| Rx Date: Do Not Fill Before:                                                                                                    | Expires:                                                                  | Therapy<br>Start : End :         |                          |

|                          |       |                                                                                                    |                                                                                                    |                                                                                                    |                                                           |                                                                          |                                                 |                                                     | _                              |
|--------------------------|-------|----------------------------------------------------------------------------------------------------|----------------------------------------------------------------------------------------------------|----------------------------------------------------------------------------------------------------|-----------------------------------------------------------|--------------------------------------------------------------------------|-------------------------------------------------|-----------------------------------------------------|--------------------------------|
| 18-Jun-1996 (22 years) M |       |                                                                                                    |                                                                                                    |                                                                                                    |                                                           |                                                                          |                                                 |                                                     | tment: 16-Jan-                 |
| - 'S 🖻 🙆 🗉 🖽 🏥           |       |                                                                                                    |                                                                                                    |                                                                                                    |                                                           |                                                                          |                                                 |                                                     |                                |
|                          | Comr  | mit Pat Loc                                                                                                    | ▼ Status                                                                                                    |                                                                                                    | •                                                         |                                                                          |                                                 |                                                     |                                |
|                          |       | Med Flowsheet                                                                                                    |                                                                                                    |                                                                                                    |                                                           |                                                                          |                                                 |                                                     |                                |
| 📩 🖸                      |       | Chart Viewer Problem                                                                                                    | Encounter                                                                                                    | Meds Orders                                                                                         | Allergies                                                 | Immunizations                                                            | Flowsheets                                      | VS/GrthChart                                        | Patient Wor                    |
| Save & Close Save        | Close | All Meds 💌 St                                                                                                    | atus 🔻 Alpha                                                                                                    | - 'G                                                                                                | 🗄   Rec: Do                                               | one   📝 🗐                                                                |                                                 |                                                     |                                |
|                          | 01030 | Record Registry Consult                                                                                                    | Select non-consult r                                                                                                    | eason 🔻 Type                                                                                        | your own non-                                             | consult reason                                                           |                                                 |                                                     |                                |
| Lock                     |       | <ul> <li>Active</li> <li>BroAir HFA 108<br/>NEEDED;<br/>Therapy: (Recor</li> <li>ProAir Respicition<br/>PRN;<br/>Therapy: (Recor</li> <li>Discontinued</li> <li>ProAir HFA AEF</li> <li>Hold For - Administration</li> <li>¶<sup>6</sup> Tylenol 8 Hour /<br/>14Dec2018 Order</li> </ul> | (90 Base) MCG//<br>ded:19Dec2018) t<br>k 108 (90 Base)<br>ded:16Jan2019) t<br>RS; INHALE 1 PUI<br><b>tion</b><br>Arthritis Pain 650<br>ared | ACT Inhalation A<br>o Recorded<br>MCG/ACT Inhala<br>o Recorded<br>FF EVERY 4 HO<br>MG Oral Tablet I | erosol Soluti<br>ion Aerosol<br>URS AS NEE<br>Extended Re | on; INHALE 1 TO<br>Powder Breath Ac<br>EDED Recorded<br>lease; TAKE 1 TA | 2 PUFFS EVE<br>stivated; INHAL<br>BLET 3-4 TIME | ERY 4 TO 6 HOU<br>LE 1 PUFFS Eve<br>ES DAILY; To Be | RS AS<br>ny 4 hours<br>9 Done: |
|                          |       | Unauthorized - Requir     Montelukast So     Ordered     Zolpidem Tartri     Rx:21Jan2019 C                                                                                                    | es Signature<br>dium 4 MG Oral 1<br>nte 10 MG Oral T<br>rdered                                                                              | Fablet Chewable;<br>ablet (Ambien);                                                                 | Chew and<br>Take 1 Tae                                    | SWALLOW 1 TA                                                             | BLET AT BED                                     | TIME; Last Rx:16<br>D FOR INSOMN                    | Jan2019<br>IA; Last            |

- Click OK
- Click Commit to save
- Click Save and continue

#### What do the faces mean?

- Medication is covered by insurance with a co-payment.
- 😕 Medication is not covered by insurance.
- 📧 Not reimbursable
- <sup>°r</sup>° Over the counter
- Pa Prior authorization required

#### **Print Medication List**

• Right click in the Medication Pane and click Print Medication List

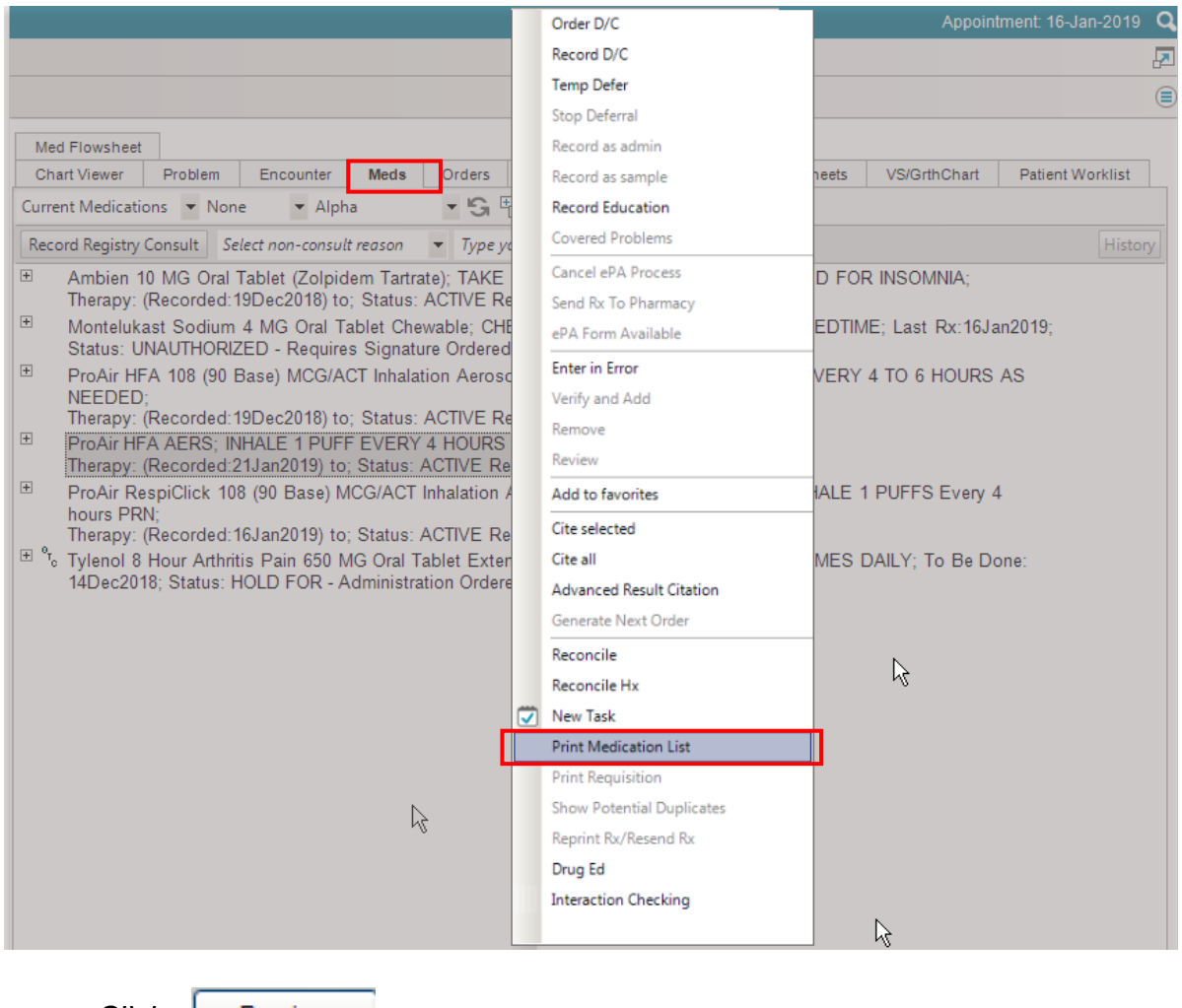

Click Preview

#### Click Print

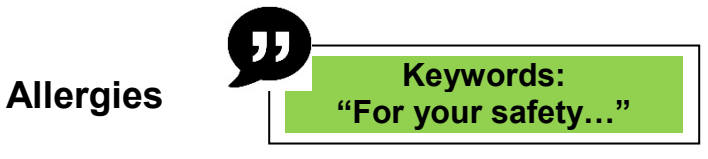

- Click the arrow beside the P (Problem) III icon
- Select Allergies

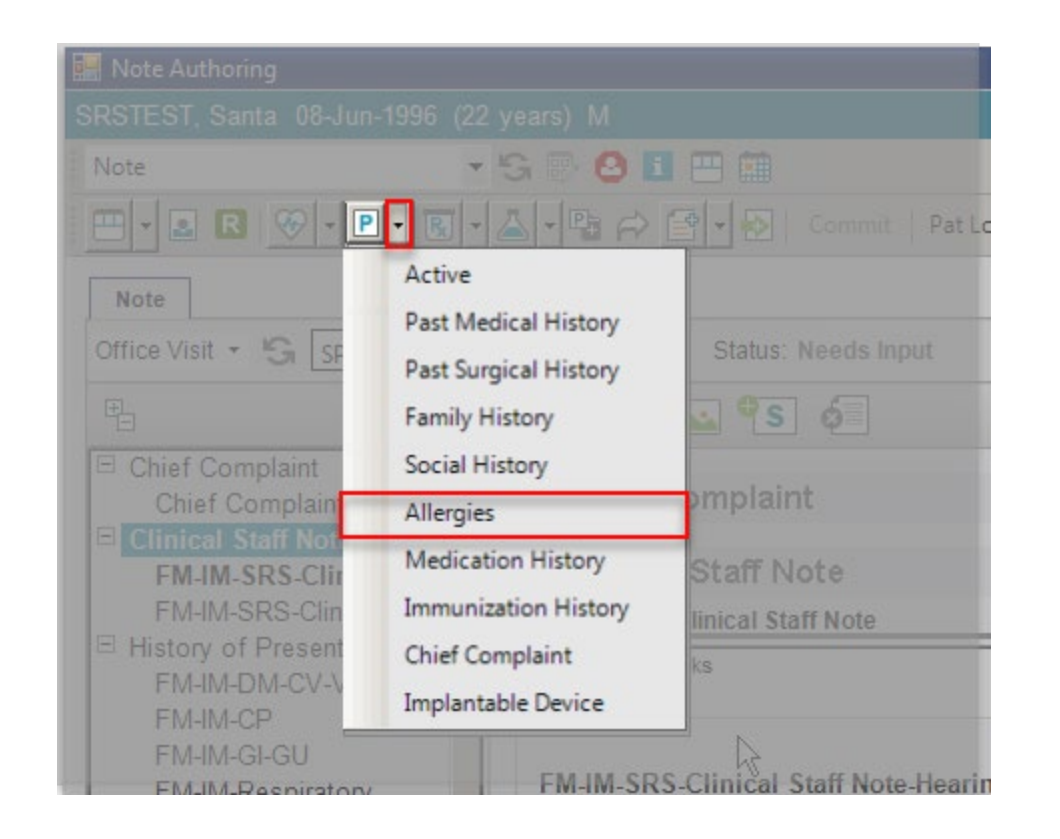

• Select *Medication* or *Non-Medication*.

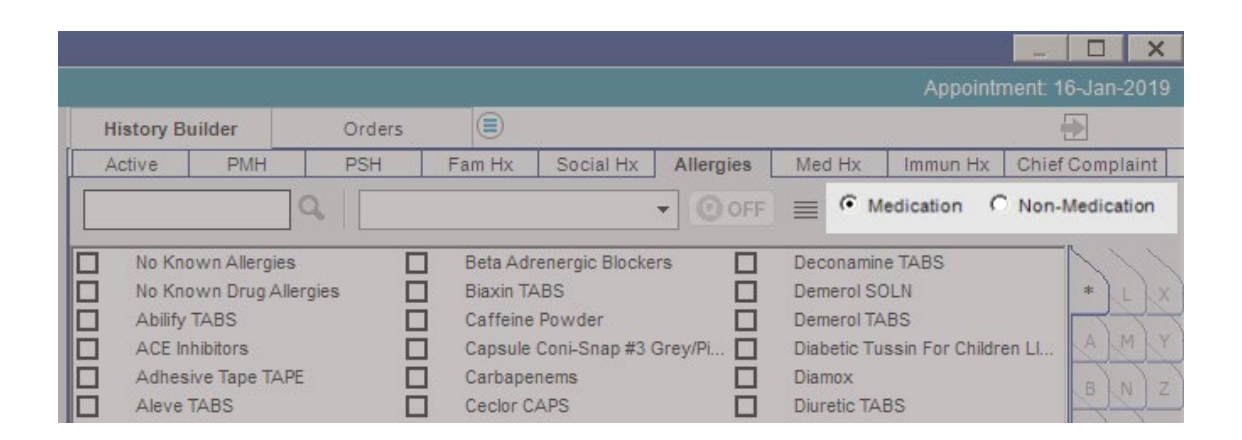

|     |                                                  |                                                          |                 |        |           |           |        |             | _ 🗆 🗙                          |
|-----|--------------------------------------------------|----------------------------------------------------------|-----------------|--------|-----------|-----------|--------|-------------|--------------------------------|
|     |                                                  |                                                          |                 |        |           |           |        | Appointr    | nent: 16-Jan-2019              |
| His | story Bu                                         | uilder                                                   | Orders          |        |           |           |        |             | <b></b>                        |
| Ac  | tive                                             | PMH                                                      | PSH             | Fam Hx | Social Hx | Allergies | Med Hx | Immun Hx    | Chief Complaint                |
| am  |                                                  | 6                                                        | 99              |        |           | • OFF     | ≣ ⊙ ме | edication C | Non-Medication                 |
|     | Ambien<br>Amide /<br>aminop<br>Amoxic<br>Ampicil | TABS<br>Anesthetic<br>hylline<br>cillin TABS<br>lin CAPS | 2 <b>5</b><br>5 |        |           |           |        |             | * L X<br>A M Y<br>B N Z<br>C O |

- Type in the name of the medication and press Enter.
- **Double-Click** on the allergy.

| 🧱 Allergy Details                       |                                                                | - 🗆 X                    |
|-----------------------------------------|----------------------------------------------------------------|--------------------------|
| SRSTEST, Santa 08-Jun-1996 (22 years) M |                                                                | Appointment: 16-Jan-2019 |
| 🖽 🗰 Amoxicillin TABS 🕖                  |                                                                |                          |
| Status : Active -                       | Reactions :                                                    |                          |
| Category :                              | Reaction Severity Q<br>There are no items to show in this view |                          |
| ReactionDate :                          |                                                                |                          |
| Last Update :                           |                                                                |                          |
| Action Taken :                          |                                                                |                          |
| Link Unverified T                       |                                                                |                          |

• Click on the magnifying glass icon to add a reaction.

|                                                                        | ×     |
|------------------------------------------------------------------------|-------|
| Allergy Reaction                                                       |       |
| Item Name r                                                            |       |
| Rash Rash, Maculopapular Respiratory Depression Respinatory Depression |       |
| Rhinitis                                                               |       |
|                                                                        |       |
|                                                                        |       |
|                                                                        |       |
|                                                                        |       |
| ОК С.                                                                  | ancel |

- Search and checkmark the correct allergy reaction.
- Click

| 🧱 Allergy Details                       |                                     | _ 🗆 X                    |
|-----------------------------------------|-------------------------------------|--------------------------|
| SRSTEST, Santa 08-Jun-1996 (22 years) M |                                     | Appointment: 16-Jan-2019 |
| 🖽 🏥 Amoxicillin TABS 🕡                  |                                     |                          |
| Status : Active 👻                       | Reactions :                         |                          |
| Category :                              | Reaction Severity Q                 |                          |
| ReactionDate :                          |                                     |                          |
| Last Update :                           | Mid<br>Mid                          |                          |
| Action Taken :                          | Mid to Hidderate<br>Moderate        |                          |
|                                         | Severe<br>Life threatening severity |                          |
| Link Unverified T                       |                                     |                          |

• Click on the drop-down arrow to choose the Severity

| Existing Annotations: | New Annotation: |       |  |
|-----------------------|-----------------|-------|--|
|                       |                 |       |  |
|                       |                 |       |  |
|                       |                 |       |  |
|                       |                 |       |  |
|                       |                 |       |  |
|                       |                 |       |  |
|                       | <b>.</b>        |       |  |
|                       |                 | Clear |  |
|                       |                 |       |  |
|                       |                 |       |  |

• Click the Save and Close ACI button.

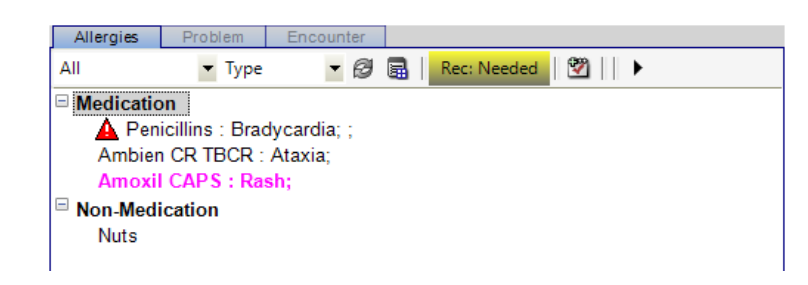

- The new allergy will appear pink.
- Click Commit to save.
- Click Save and continue

#### Allergies Entered in Error

- If an allergy was entered in error, highlight the name of the allergy by clicking on it.
- Click on Enter in Error.

| Allergies   | Problem     | Enco    | ounter |    |              |    |        |
|-------------|-------------|---------|--------|----|--------------|----|--------|
| All         | • Ty        | pe      | • 5    | ₽  | Rec: Needed  |    |        |
| □ Medicatio | on          |         |        |    |              | _  |        |
|             | Penicillins | : Rash; | - 1    |    |              |    |        |
|             |             |         |        |    |              |    |        |
|             |             |         |        |    |              |    |        |
|             |             |         |        |    |              |    |        |
|             |             |         |        |    |              |    |        |
|             |             |         |        |    |              |    |        |
|             |             |         |        |    |              |    |        |
|             |             |         |        |    |              |    |        |
|             |             |         |        |    |              |    |        |
|             |             |         |        |    |              |    |        |
| New         | Edit        | View    | Deny   | En | ter in Error | An | notate |
|             |             |         |        |    | - V2         |    |        |

Note: This process must be done by the person who entered the Allergy in Touchworks AND it must be done within the same work day.

#### **Med/Allergy Reconciliation**

• Select Med/Allergy Reconciliation from TOC pane

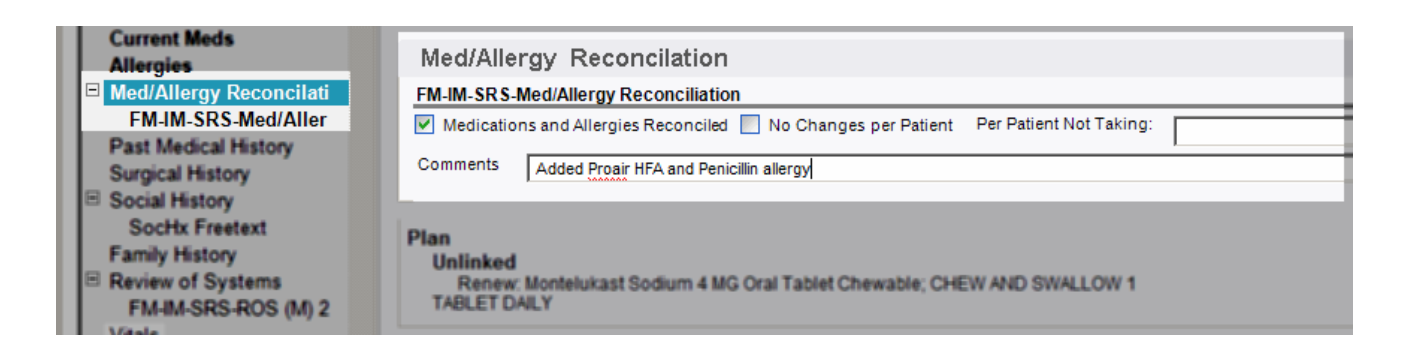

- Checkmark Medications and Allergies Reconciled
  - o If there were no changes, checkmark No Changes per Patient
- Document any changes made to patient Medications or Allergies in comments

## Adding a Pharmacy (in Patient Profile)

*Suggested scripting*: What **SRS** pharmacy would you like your provider to use for your prescriptions?"

• Click on the **i** icon to access the **Patient Profile** 

|   | 🖁 Note Authoring             |       |                          |
|---|------------------------------|-------|--------------------------|
| ş | RSTEST, Santa 08-Jun-1996 (2 | 2 yea | ırs) M                   |
| : | Note                         | G     | 🗒 💶 🏥                    |
| : |                              | -     | 📲 🛱 🖬 🗣 🛃 🛛 Commit   Pat |

• Click pharmacy

| 🔜 Patient Profile Dialog            |                             |                              |                  |                      |                 |         | _   □             | × |
|-------------------------------------|-----------------------------|------------------------------|------------------|----------------------|-----------------|---------|-------------------|---|
| SRSDT, Homer 13-Sep-1980 (37 year   | rs) M                       |                              |                  |                      |                 |         |                   |   |
| FYI                                 |                             |                              |                  |                      |                 |         |                   |   |
|                                     |                             | <u> </u>                     |                  |                      |                 |         |                   |   |
|                                     |                             |                              | There are no     | items to show in thi | s view          |         | Add Alert         |   |
|                                     |                             |                              |                  |                      |                 |         |                   |   |
|                                     |                             |                              |                  |                      |                 |         |                   |   |
|                                     |                             |                              |                  |                      |                 |         |                   |   |
| Update                              |                             |                              |                  | <i>#</i>             |                 |         |                   |   |
| Clinical Info   Demographics   Comr | munity Info   Employer/Cont | act   Insurance   Rx Be      | nefit Plan   Pha | macy   Patient       | t Care Team   C | onsent  |                   |   |
| * Pharmacy                          |                             |                              |                  |                      |                 |         |                   |   |
| Retail Pharmacy 🖉 Defa              | ault Address                | City                         | State            | Phone                | Fax             | EPC Set | As Default Remove |   |
| I SHARP REES-STEALY PHARMACY ( Y    | 16899 W. BERNARDO DR        | SAN DIEGO                    | CA               | (858) 521-2290       | (858) 521-2004  | Y       |                   |   |
|                                     |                             |                              |                  |                      |                 |         |                   |   |
|                                     |                             |                              |                  |                      |                 |         |                   |   |
|                                     |                             |                              |                  |                      | 1               |         |                   |   |
| Q Mail Order Defa                   | ault Address                | City                         | State            | Phone                | Fax             | EPC     |                   |   |
|                                     | There are n                 | o items to show in this view | State            |                      | 1 ux            |         |                   |   |
|                                     |                             |                              |                  |                      |                 |         |                   |   |
|                                     |                             |                              |                  |                      |                 |         |                   |   |
|                                     |                             |                              |                  |                      |                 |         |                   |   |
|                                     |                             |                              |                  |                      | ]               |         |                   |   |
| * Patient Care Team                 |                             |                              |                  |                      |                 |         |                   |   |
| Add Provider/Agency Add Patient Ca  | aregiver/Resource 🗟         |                              |                  |                      |                 |         | Show Inactive     | - |
| Print                               |                             |                              |                  |                      |                 |         |                   |   |
|                                     |                             |                              |                  |                      |                 |         |                   | _ |
|                                     |                             |                              |                  |                      | Save and Clos   | e       | Save Cancel       |   |
|                                     | Γ                           | 0                            |                  |                      |                 |         |                   |   |
| Click on the Magr                   | hifving Glass               | ~                            |                  |                      |                 |         |                   |   |

• Type in the name and/or address of the pharmacy and click Search.

|                                      |          | Select Retail Pharmacy |                                                                                                    |                                                                                                    |                                                                                                    |                                                                                                    |                                                                                                    |                                                                                                    |                                                                                                    |                                                                                                    |                                                                                                    |
|--------------------------------------|----------|------------------------|----------------------------------------------------------------------------------------------------|----------------------------------------------------------------------------------------------------|----------------------------------------------------------------------------------------------------|----------------------------------------------------------------------------------------------------|----------------------------------------------------------------------------------------------------|----------------------------------------------------------------------------------------------------|----------------------------------------------------------------------------------------------------|----------------------------------------------------------------------------------------------------|----------------------------------------------------------------------------------------------------|
| C Personal                           |          |                        |                                                                                                    |                                                                                                    |                                                                                                    |                                                                                                    |                                                                                                    |                                                                                                    |                                                                                                    |                                                                                                    |                                                                                                    |
|                                      | Phone/Fa | ax :                   |                                                                                                    | 圕                                                                                                    |                                                                                                    |                                                                                                    |                                                                                                    |                                                                                                    |                                                                                                    |                                                                                                    |                                                                                                    |
|                                      | z        | ip :                   | ]-[                                                                                                    |                                                                                                    | Search                                                                                                    |                                                                                                    |                                                                                                    |                                                                                                    |                                                                                                    |                                                                                                    |                                                                                                    |
| State :                              |          | Includ                 | de LTC a                                                                                                | and Spe                                                                                                   | ecialty                                                                                                    |                                                                                                    |                                                                                                    |                                                                                                    |                                                                                                    |                                                                                                    |                                                                                                    |
|                                      | Landmar  | City                   | State                                                                                                   | Zip                                                                                                    | Phone                                                                                                    | Fax                                                                                                    | Туре                                                                                                    | EPCS                                                                                                    | V                                                                                                    | Store Nu                                                                                                    | Additional Info                                                                                                    |
| A MESA BL                            |          | SAN DIE                | CA                                                                                                    | 921                                                                                                    | (858)566                                                                                                    | (858)566                                                                                                    | Script                                                                                                    | Y                                                                                                    |                                                                                                    | 09177                                                                                                    |                                                                                                    |
| TARGET PHARMACY #0 8251 MIRA MESA BL |          | SAN DIE                | CA                                                                                                    | 921                                                                                                    | (858)357                                                                                                    | (858)877                                                                                                    | Script                                                                                                    | Y                                                                                                    |                                                                                                    | 16103                                                                                                    |                                                                                                    |
|                                      | State :  | Alpha O Fre            | Alpha C Frequency of U Phone/Fax Zip State: I Includ I Landmar City A MESA BL SAN DIE A MESA BL SAN DIE | Alpha C Frequency of Use I Phone/Fax Zip State: I Include LTC a I Landmar City State A MESA BL SAN DIE CA | Alpha C Frequency of Use 1 Save Phone/Fax Zip State: I Include LTC and Spo Landmar City State Zip A MESA BL SAN DIE CA 921 A MESA BL | Alpha C Frequency of Use L Save as Default V      Phone/Fax      Zip      Zip      Include LTC and Specialty      Landmar City     State Zip     Phone      A MESA BL     SAN DIE CA 921 (858)566      A MESA BL | Image: Constraint of Use         Image: Constraint of Use         Image: | C Frequency of Use     Save as Default View     Phone/Fax     Zip     C Frequency of Use     I Save as Default View     Phone/Fax     Zip     C Frequency of Use     I Landmar     City     State Zip     Phone     Fax     Type     A MESA BL     SAN DIE CA     921     (858)566     (858)656     Script     A MESA BL     SAN DIE     CA     921     (858)357     (858)877     Script | C Frequency of Use     Save as Default View      Phone/Fax     Zip     C Frequency of Use     Save as Default View      Phone/Fax     Save as Default View      Default View      Zip     C Frequency of Use     Save as Default View      Save as Default View      Save as Defa | Image: Constraint of Use       Image: Constraint of Use       Image: Constraint of Use       Image: Constraint of Use         Phone/Fax       Image: Constraint of Use       Image: Constraint of Use       Image: Constraint of Use       Image: Constraint of Use         State       Image: Constraint of Use       Image: Constraint of Use       Image: Con | Image: Constraint of the second second s |

#### Vitals

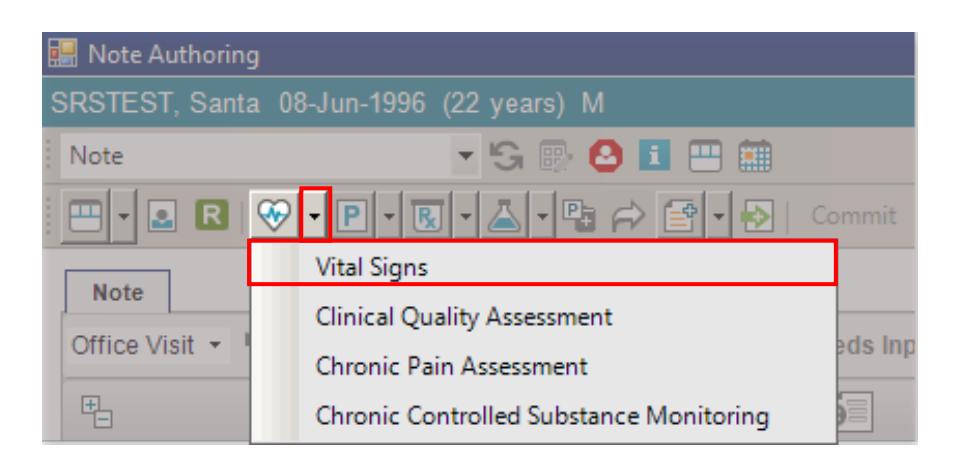

| 🔛 Order Details   |                                                            |
|-------------------|------------------------------------------------------------|
| SRSDT, Homer      | 13-Sep-1980 (37y) M Appointment: 28-Sep-2017               |
| 🖽 🗰 🛛 Vital 🤅     | Signs 🕖                                                    |
|                   |                                                            |
| For:              | ₩ ¥                                                        |
| Status:           | Active Details                                             |
| Order Results     | Goals Record w/o Ordering                                  |
| × Results Details | s                                                          |
| × Vital Signs Inp | ut                                                         |
| Blood Pressu      | re: 120 / 70 🔳 mm Hg Location: RLE 🔻 Position: Sitting 👻 🛋 |
|                   |                                                            |
|                   |                                                            |
| Bloo              | d Pressure Not Obtained:                                   |
|                   | Blood Pressure Method: Manual                              |
| Puls              | e: 70 🗒 bpm Location: L Brachial 🔹 Quality: Normal 🔹 🛋     |
| Respiratio        | n: 16 🕮 Quality: Normal 🔹 🚔                                |
| Temperatur        | e: 98.6 🕮 C C C F Method: Oral 💌 🗯                         |
| Heigh             | nt: S團 <sup>ft</sup> 10團 <sup>in</sup> C cm © in 🛋         |
| Weigł             |                                                            |
|                   | OK Cancel                                                  |

Enter Vital Signs & Click

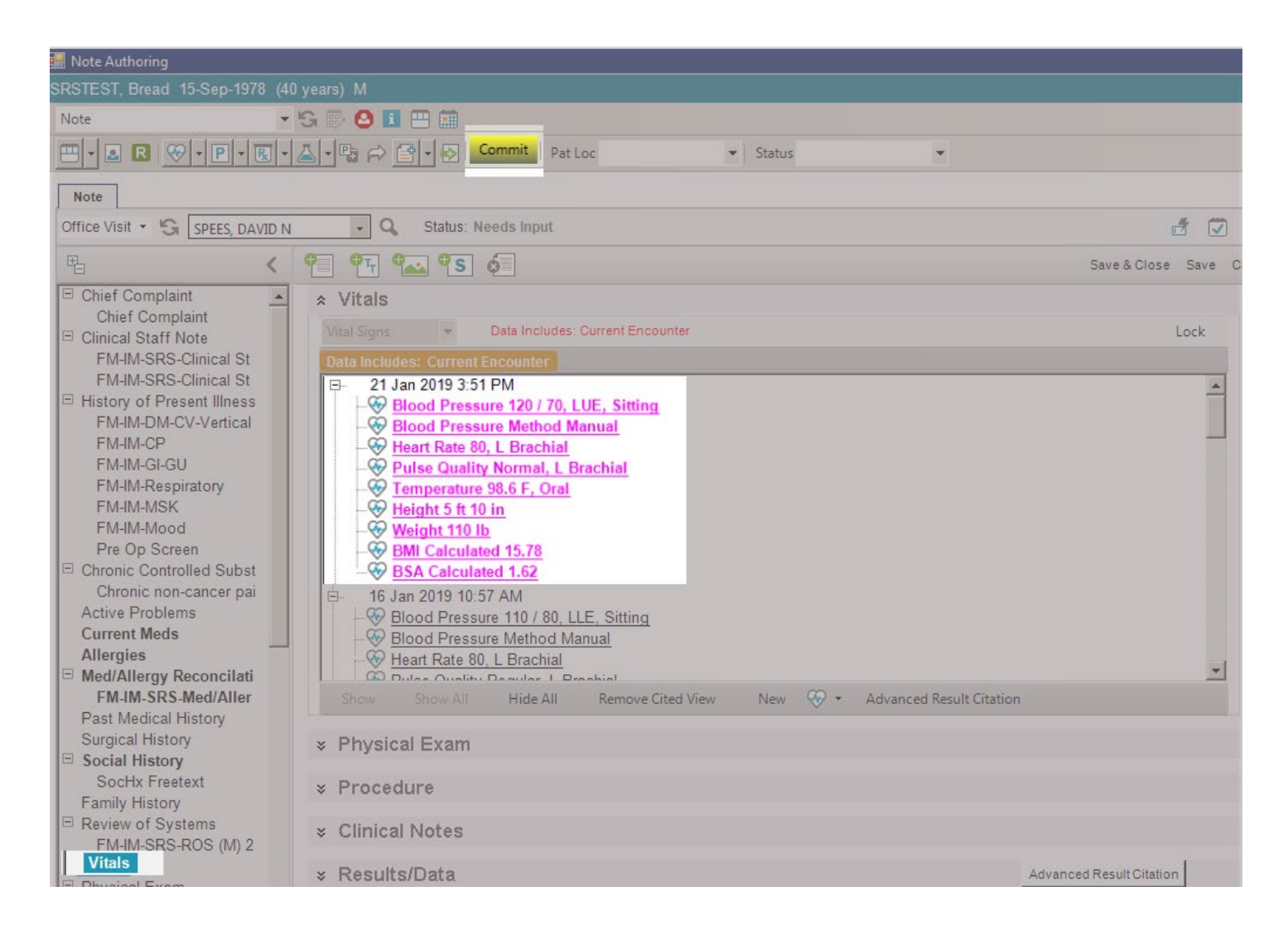

- The new vitals will appear pink.
- Click Commit to save.
- Click Save and continue

#### Meaningful Use Guidelines

Screenings must be completed on patients 65 or older

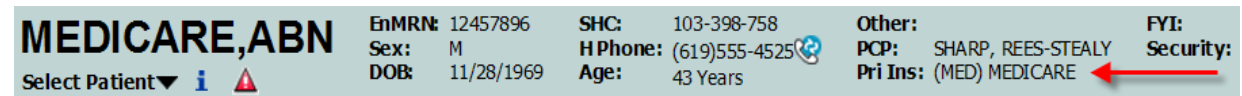

*Note:* Check with your department lead or supervisor to determine if your department is participating in this workflow.

- **Depression Screening** (Annually): Provide patient with the PHQ Form, they will fill out the **first two** questions (PHQ-2). If the score of the first two questions equal <u>3 or more</u>, ask the remaining questions with the patient. The sum off <u>all</u> the questions (including the PHQ-2 score) will equal the PHQ-9 score.
- **Fall Screening** (Annually): Ask patient if they have fallen within the past year, if they have, how many times and if there were injuries.
- **BMI Screening** (Every 6 months): Ensure you capture weight and height at the visit if this was not captured in the last 6 months.

| SHARP. Rees-Stealy<br>Medical Group                                                                                                    |            | *:                 | *For staff use                | only**                 |  |  |
|----------------------------------------------------------------------------------------------------|------------|--------------------|-------------------------------|------------------------|--|--|
| Over the <u>last 2 weeks</u> , how often have you<br>been bothered by any of the following<br>problems? Please answer questions 1 & 2.<br>(Use "✓" to indicate your answer) | Not<br>all | at Several<br>days | More<br>than half<br>the days | Nearly<br>every<br>day |  |  |
| 1. Little interest or pleasure in doing things                                                                                                    | 0          | 1                  | 2                             | 3                      |  |  |
| 2. Feeling down, depressed, or hopeless                                                                                                    | 0          | 1                  | 2                             | 3                      |  |  |
| *****STOP HERE AND HAND FORM BACK TO CLINICAL STAFF****                                                                                                    |            |                    |                               |                        |  |  |
| FOR OFFICE CODING ONLY<br>ADD QUESTIONS #1& 2                                                                                                    |            | +<br>= TOTAL       | +<br>SCORE:                   | +                      |  |  |
| 3. Trouble falling or staying asleep, or sleeping too much                                                                                                    | 0          | 1                  | 2                             | 3                      |  |  |

#### **Documenting Screening Results**

• Click the Flowsheets tab and select Clinical Quality Assessment flowsheet.

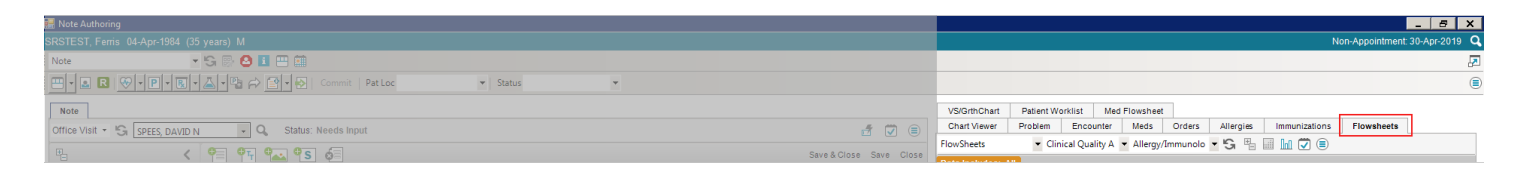

| Chart Viewer     | Pt Wor                   | rklist  | FlowSh       | eets  |
|------------------|--------------------------|---------|--------------|-------|
| FlowSheets       | -                        | Clinica | al Quality / | A 🕶 / |
| Data Includes: 4 | 1 Allerg                 | ау      |              |       |
|                  | All                      |         |              |       |
|                  | Clinical                 | Qualit  | y Assessm    | ent e |
| lte              | Coagul                   | ation   | owsheet      |       |
| Fall Screenir    | Commo                    | on Labs | ;            |       |
| Provider Act     | t <mark>i</mark> Continu | uum of  | Care         |       |
| PHQ2 Screer      | ning Sco                 | ore (0- | 6)           |       |

- If no screenings have been completed, then capture the information.
- Click on the drop-down menu next to the icon and select **Clinical Quality Assessment**.

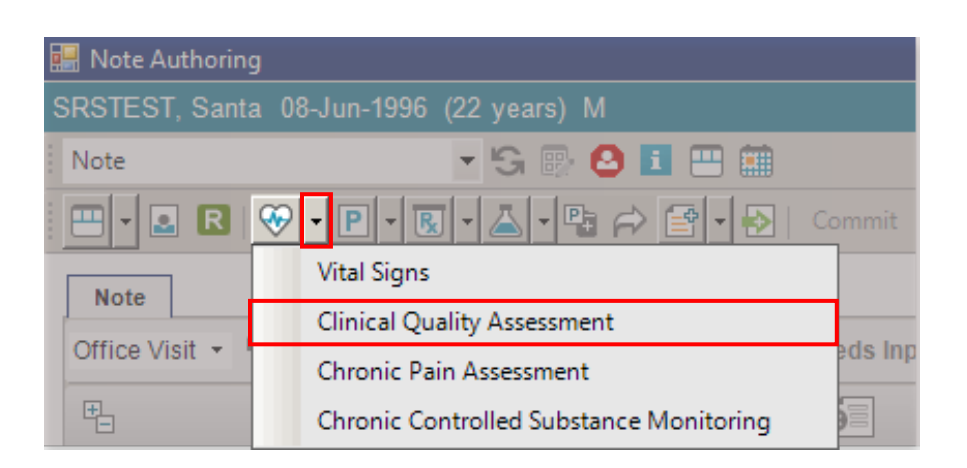

| Order Details     MEDICARE, ABN | 44 YO_M DOB: 28Nov1969 N                | Ion-Appointment 9/3/2014 |  |  |
|---------------------------------|-----------------------------------------|--------------------------|--|--|
| 🗄 🧮 Clinical Quality Assessment |                                         |                          |  |  |
| For:                            | [0] ¥                                   |                          |  |  |
| Status:                         | Active   Details                        |                          |  |  |
| To Be Done:                     | 17Sep2014                               |                          |  |  |
|                                 | Overdue: 22Sep2014 12:00AM              |                          |  |  |
| Order Results                   | Goals V Record w/o Ordering             |                          |  |  |
| Vital Signs Inp                 | ut                                      | 1-4                      |  |  |
|                                 | Fall Screening:                         |                          |  |  |
| Provider                        | Action Taken (Positive Fall Screening): | ] 🔳                      |  |  |
| -                               | PHQ2 Screening Score (0-6):             | ] 🔳                      |  |  |
| -                               | PHQ9 Screening Score (0-27):            | ] ≢                      |  |  |
| P                               | rovider Action Taken (Positive PHQ9):   | ] 🔳                      |  |  |
| F                               | Provider Comments - PHQ9 (Optional):    | ] 🔳                      |  |  |
| Provider Action Tal             | en (BMI Outside Normal Parameters):     | ] 🔳                      |  |  |
|                                 | Provider Comments - BMI (Optional):     | ] 📥 🛛                    |  |  |
|                                 | <u>o</u>                                | K <u>C</u> ancel         |  |  |

- Enter the Fall Screening information by selecting the drop-down
- Enter the PHQ-2 score.
  - If the score for the **first two** questions is **3** or more, you <u>MUST</u> ask the remaining questions and enter in the total PHQ-9 score.
- Click **OK**
- If BMI was also not screened, be sure to capture height and weight under Vitals.

#### **Social History – Smoking Status**

Click the arrow beside the P (Problem)
 Interview icon

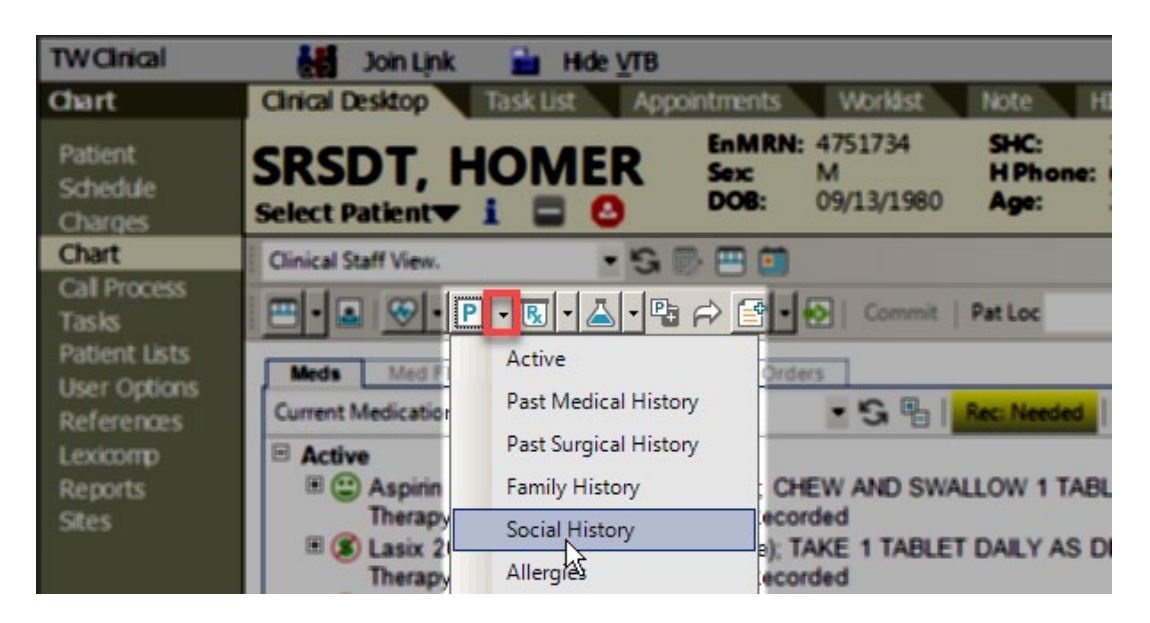

Search and single-click to Select the correct Smoking Status

| 🔛 Add Clinical Item                                         |                  |            |                 |                   |                   |                             | - 0                         | ×     |
|-------------------------------------------------------------|------------------|------------|-----------------|-------------------|-------------------|-----------------------------|-----------------------------|-------|
| SRSDT, Homer 13-Sep-1980 (37y) M                            |                  |            |                 |                   |                   | Appoint                     | ment 28-Sep-                | -2017 |
| 😁 - 🙆                                                       | , <b>a</b>       | × • •      | listory Builder | Orders            |                   |                             | <b>*</b>                    |       |
| * Problems                                                  |                  | Ch         | ef Complaint    | DOLL.             | Frankler Restorts | the differenties allocation | in the second second second |       |
| Social History 💌 My Priority 💌 😘 🖷 🝸 📿                      | 1 🔍              |            | cove PMP        |                   | Pam Poc Social P  | Anergies Med Ho             | c amintum Pox               |       |
| Name                                                        | ICD-10 Man       | 145        |                 |                   | Ay Favorites      | • OFF                       |                             |       |
| My Priority                                                 |                  |            | My Ea           | avorites          |                   | ICD-10                      |                             | 11    |
| Other Problems                                              |                  | - I ·      | Current         | t every day smo   | oker              | F17.200                     | 4                           | LX    |
| 🗐 🥒 Current every day smoker                                | F17.200          |            | Current         | t smokeless tot   | bacco user        | LTL.0                       | A                           | MX    |
|                                                             |                  |            | Current         | tly attempting to | o quit smoking    | Z72.0                       |                             | NZ    |
|                                                             |                  |            | Uses c          | hewing tobacco    |                   |                             | (2)                         | 0     |
|                                                             |                  |            |                 |                   |                   |                             | 0                           | P     |
|                                                             |                  |            |                 |                   |                   |                             | el                          | 3     |
|                                                             |                  |            |                 |                   |                   |                             | 3                           | 3     |
|                                                             |                  |            |                 |                   |                   |                             | 1 A                         | 2     |
|                                                             |                  |            |                 |                   |                   |                             | GI                          | হ     |
|                                                             |                  |            |                 |                   |                   |                             | H.                          | J     |
|                                                             |                  |            |                 |                   |                   |                             | 1                           | U)    |
| 0 100 500 500 500 500 10 10 10 10 10 10 10 10 10 10 10 10 1 | -                | -          |                 |                   |                   |                             | 3                           | V)    |
| U New Edit Careousse Resorve                                | mpression        |            |                 |                   |                   |                             | K)                          | w     |
| * Medications                                               |                  |            |                 |                   |                   |                             |                             | -     |
| * Orders                                                    |                  |            | - desidents     |                   |                   |                             |                             | _     |
| ¥ Allergies                                                 |                  | - 1        |                 |                   |                   |                             |                             | _     |
| DUR Alerts: Drug-Drug (0)   PAR (0)   Dise                  | ase (0)   Dup Th | herapy (0) | Dose (0)        |                   |                   |                             |                             |       |
|                                                             |                  |            |                 |                   |                   | ОК                          | Cance                       | el    |

#### **Patient Education - Smoking Cessation**

• Select Orders tab

- Select Instructions tab
- Double click <sup>1</sup> 'Tobacco Cessation Counseling...'

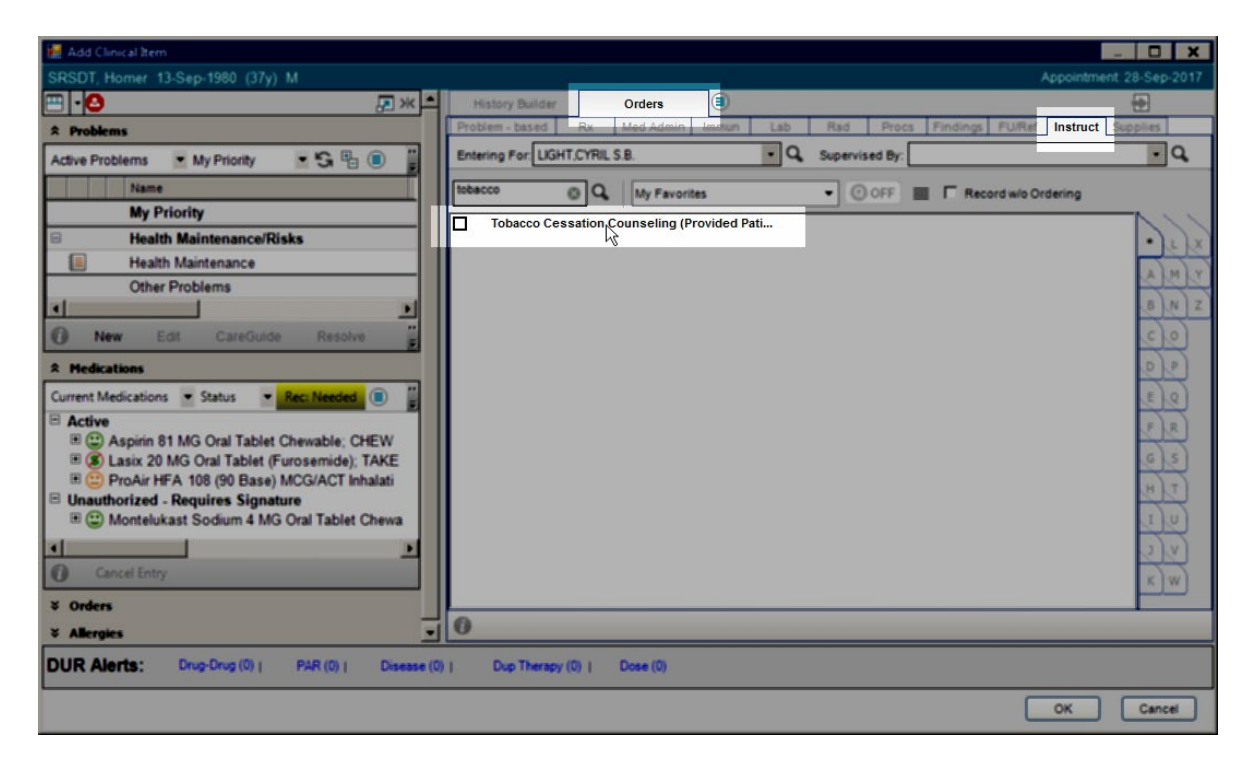

• Select Show All Problems

| 🔛 Order Details |                                            |                             |
|-----------------|--------------------------------------------|-----------------------------|
| SRSDT, Homer    | 13-Sep-1980 (37y) M                        | Appointm                    |
| 🖽 🛅 Toba        | cco Cessation Counseling 🕧                 |                             |
| For             | [0]                                        | ¥                           |
| Status:         | Active • Details                           | Add New Problem             |
| Order Educatio  | n                                          | Health Maintenance (Z00.00) |
| Details Add'I D | etails Charging Encounters History Annotat | Show All Problems           |
| R Details       |                                            | Link To Order               |

• Select Smoking Status SocHx

| 🗱 Order Details |                                     | _ O X                                     |
|-----------------|-------------------------------------|-------------------------------------------|
| SRSDT, Homer    | 13-Sep-1980 (37y) M                 | Appointment: 28-Sep-2017                  |
| Ξ 🛅 Toba        | cco Cessation Counseling 🕜          |                                           |
| For:            | [1] SocHx: Current every day smoker | ÷                                         |
| Status:         | Active Det                          | Add New Problem                           |
| Order Educatio  | n                                   | Health Maintenance (Z00.00)               |
| Details Add'I D | etails Charging Encounters Hist     | SocHx: Current every day smoker (F17.200) |
| Details         |                                     | Show Active Problems                      |
| Clie            | ck the Save and Close ACI           | button.                                   |

Click Commit

# Second Breath A Comprehensive Smoking Cessation Program

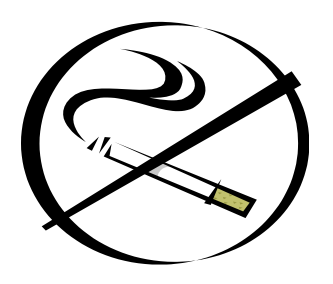

If you're ready to quit smoking, Sharp Health Care's Second Breath program can help.

This small group program is designed to guide you through the process of becoming tobacco-free by addressing both the habit and addiction components of smoking. During the six-weekly sessions you will build skills in behavior change, stress management, weight control, and effective medication use and preventing relapse. Long-term support and follow-up is provided. Participants who experience a relapse are welcome to repeat the program within one year, free of charge.

- Instructors are trained and experienced health care professionals who provide smokers with support they need to reach their goal
- Second Breath is based on clinically-proven therapeutic methods
- Classes consist of small group settings, and teach overall healthier lifestyles
- Each class meeting the importance of exercise, good nutrition, weight management, relaxation techniques and the use of effective coping skills are discussed
- Medication management is discussed and in some cases, may be prescribed to help alleviate the withdrawal symptoms associated with nicotine addiction.

#### Registration is required.

Payment options include cash, check or credit card (Some insurance plans may cover a portion of the program fee)

# To schedule a free orientation, please call (858) 505-1400. Classes are held in the evening at various Sharp Rees-Stealy locations.

# Sign the note (as Co-participant)

| Note Signature                       | :                                                                                                    | ×                          |
|--------------------------------------|----------------------------------------------------------------------------------------------------|----------------------------|
| User Name:<br>Password:<br>Sig Type: | MATW18<br>Password not required.                                                                                                    | <br> <br>                  |
| Carbon Copy                          | Author<br>Co-author<br>Co-participant<br>Transcriptionist/ficcorder<br>Validation<br>Review<br>Administrative<br>Acknowledgement<br>Student | Note Output<br>There are n |
| ,                                    |                                                                                                    | OK Cancel                  |

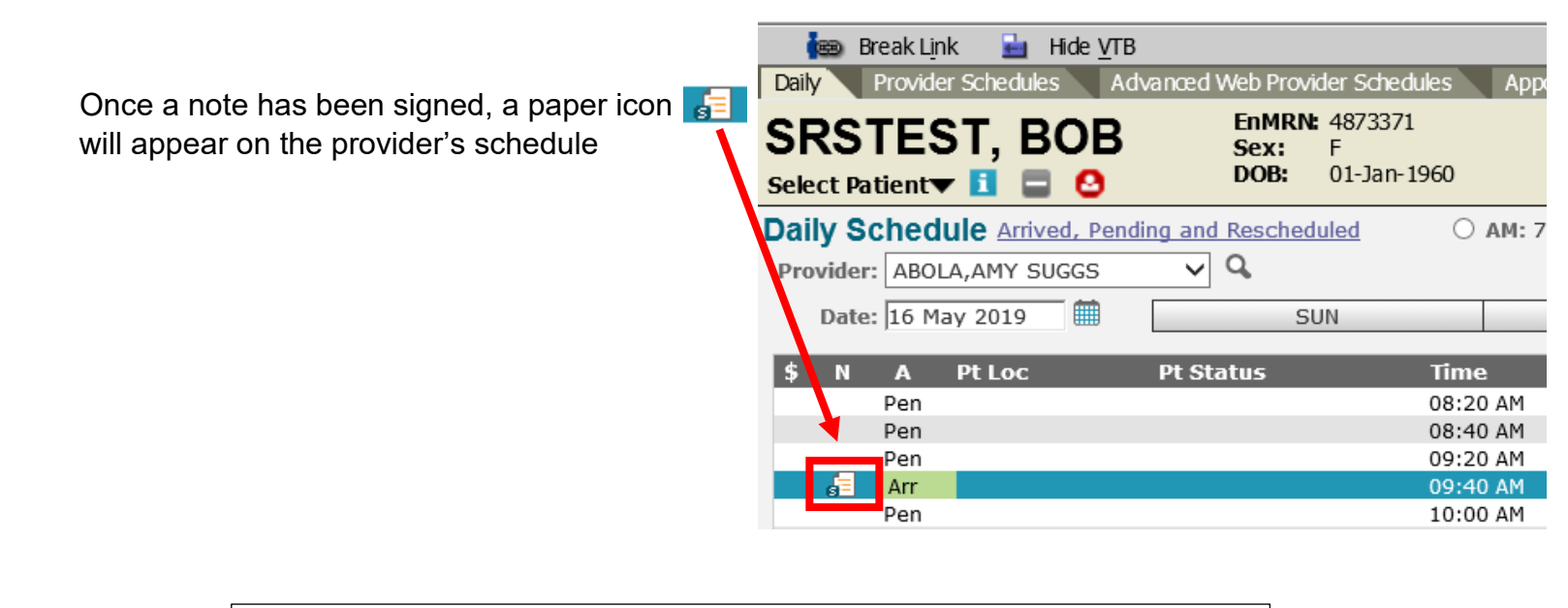

Note: Once you sign a note, you will be unable to go back into it.